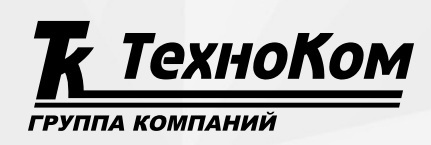

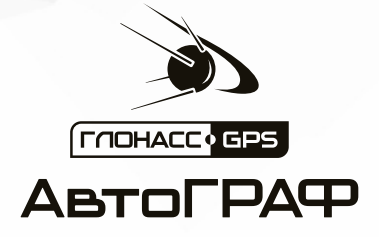

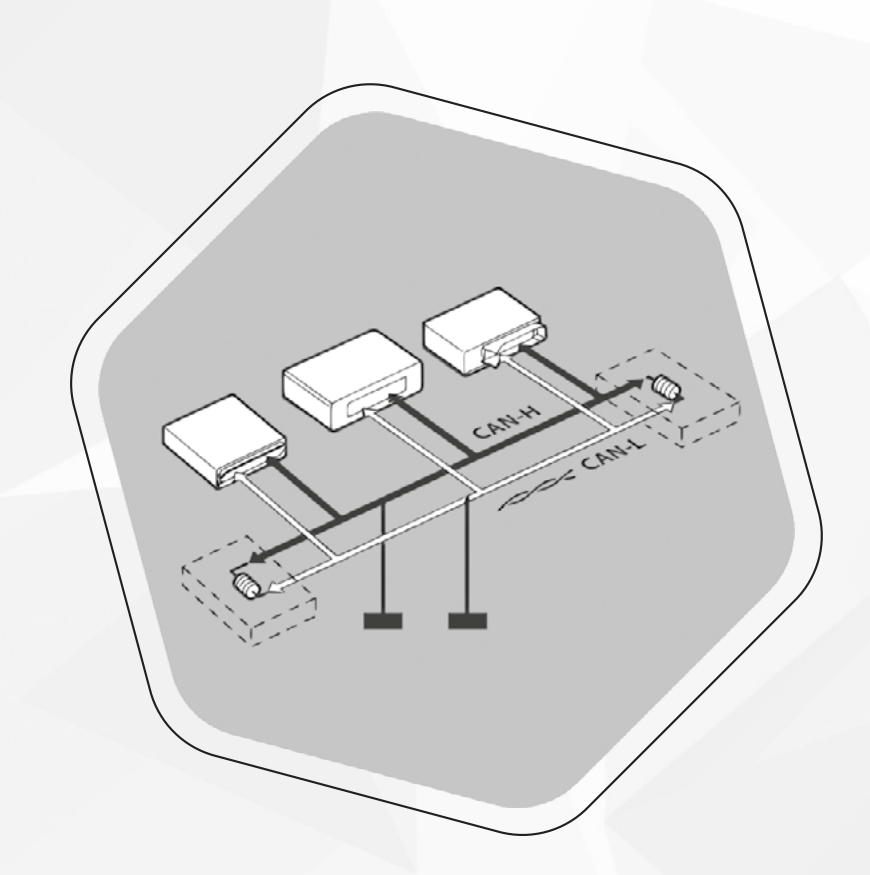

# НАСТРОЙКА ШИНЫ САN В КОНТРОЛЛЕРАХ АвтоГРАФ СЕРИИ Х

РУКОВОДСТВО ПО ПРИМЕНЕНИЮ

версия

# ОГЛАВЛЕНИЕ

| Введение                                                             |   |
|----------------------------------------------------------------------|---|
| Перечень рекомендованных документов                                  |   |
| Основные сведения                                                    | 4 |
| Состав сообщения САN                                                 | 4 |
| Идентификатор данных                                                 | 4 |
| Порядок настройки шины CAN контроллера                               | 5 |
| Идентификация сообщения                                              | 7 |
| Стандартный ID                                                       | 7 |
| Расширенный ID                                                       |   |
| Настройка ID с использованием маски                                  |   |
| Составной ID                                                         |   |
| Парсинг параметра                                                    |   |
| Пример 1: Порядок байт обратный или прямой, параметр занимает 1 байт |   |
| Пример 2: Порядок байт обратный, параметр занимает несколько байт    |   |
| Пример 3: Порядок байт прямой, параметр занимает несколько байт      |   |
| Маска шины CAN                                                       |   |

# Введение

В данном документе описана процедура настройки шины САN контроллеров АвтоГРАФ Серии X.

Данный документ предполагает наличие у пользователя описания протокола CAN, достаточного для настройки контроллера – известны идентификаторы нужных параметров и расшифровка полей данных.

Руководство предназначено для специалистов, ознакомленных с основами программирования, а также правилами выполнения ремонтных и монтажных работ на автотранспорте и владеющих профессиональными знаниями в области электронного и электрического оборудования различных транспортных средств.

Для обеспечения правильного функционирования, установка и настройка контроллера АвтоГРАФ должна осуществляться квалифицированными специалистами.

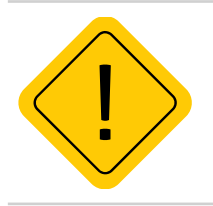

**Внимание!** Все сведения, содержащиеся в настоящем Руководстве по применению, основаны на последней информации и считаются достоверными на момент публикации. 000 НПО «ТехноКом» сохраняет за собой право вносить изменения в эти сведения или

спецификации без предварительного уведомления или обязательства.

# Перечень рекомендованных документов

• Руководство по эксплуатации на контроллеры АвтоГРАФ Серии Х: АвтоГРАФ-GX / АвтоГРАФ-SX / АвтоГРАФ-LX – документ содержит описание интерфейсных разъемов, схемы подключения и т. д.

• Конфигурирование и настройка. Программа АвтоГРАФ GSMConf 5.0 (файл справки) – содержит инструкцию по работе в программе АвтоГРАФ GSMConf 5, предназначенную для настройки контроллеров АвтоГРАФ Серии Х. Справка поставляется в комплекте с программой и вызывается по нажатию кнопки F1 из окна программы.

## Основные сведения

Контроллеры мониторинга бортовые АвтоГРАФ Серии X оснащены двумя шинами данных САN. Это позволяет подключить контроллер к шине САN объекта мониторинга и получать данные от различных датчиков и блоков, соединенных в единую шину. В контроллере предусмотрена быстрая настройка шины СAN для приема данных в протоколе J1939.

Микропрограммой контроллера предусмотрена настройка получения данных в любом другом известном протоколе.

### Состав сообщения САМ

Сообщение на шине САN состоит из:

• идентификатора, указывающего на тип сообщения (например, скорость двигателя, температура масла) и на приоритет доступа к шине. Поле идентификатора содержит различное количество бит в зависимости от разновидности протокола: в стандартном формате CAN V2.0A предусмотрен 11-разрядный идентификатор, а в расширенном CAN V2.0B – 29-разрядный;

• поля данных, содержащего соответствующее сообщение длиной до восьми байт (например, скорость двигателя = 6000 об/мин, температура масла = 110 °C)

| Q AutoGRAPH GSMConf 5.0.1.0.92                          |                    |            |                                  |             |                |            |          |        |          |           |                   |              |       |
|---------------------------------------------------------|--------------------|------------|----------------------------------|-------------|----------------|------------|----------|--------|----------|-----------|-------------------|--------------|-------|
| Файл Вид Устройство Сервис                              |                    |            |                                  |             |                |            |          |        |          |           |                   |              |       |
| 📅 Записать 🐺 Считать 📅 🗄 🕘 🍕 🧮 🖇 🕛                      | <b>•</b>           |            |                                  |             |                |            |          |        |          |           |                   |              |       |
| 2499989                                                 | •                  |            |                                  |             | _              |            |          |        |          |           |                   |              |       |
| Контроль                                                | Период записи СА   | N параметр | os, c 30                         |             |                |            |          |        |          |           |                   |              |       |
| Защита устройства                                       | Номер CAN шины     | H L        | Скорость, бит/с                  |             | Режим ра       | оты        |          |        | Активный | - отправл | ять з АСК - отпра | влять подтве | 31939 |
| Серверы                                                 |                    |            | 250000                           |             | Do unio put    |            |          |        |          |           |                   | 21           | 0     |
| EGTS параметры                                          |                    |            | 230000                           |             | TTO YHOUNG     | nuito      |          |        |          | -         |                   |              |       |
| Формирование записей                                    | 2                  |            | 250000                           |             | По умолча      | нию        |          |        |          |           |                   | M            | 5     |
| Навигация                                               |                    |            |                                  |             |                |            |          |        |          |           |                   |              |       |
| GSM CBR35                                               |                    |            |                                  |             |                |            |          |        |          |           |                   |              |       |
| Универсальные входы                                     |                    |            |                                  |             |                |            |          |        |          |           |                   |              |       |
| Выходы                                                  | -                  |            |                                  |             |                |            |          |        |          |           |                   |              |       |
| RS-485 интерфейс                                        | Остановить оп      | рос САМ-ши | ны Очист                         | ить таблицу |                |            |          |        |          |           |                   |              |       |
| <ul> <li>САN интерфейс</li> </ul>                       |                    |            |                                  |             | La d'Alla La d |            |          |        | - 4 - 1  |           |                   |              |       |
| Уровневые параметры                                     | Тип ID сообщения   |            | <ul> <li>ID сообщения</li> </ul> | 1 6aйт      | 2 6aiir 3 6    | айт 4 байт | 5 6aйr   | 6 6607 | 7 байт   | 8 6añt    | Номер CAN-шины    | Кол-во сообц | цений |
| Длинные параметры                                       | 2 - Расширенный ID | (29 бит)   | <ul> <li>18FEF100</li> </ul>     | AA          | 80 D2          | DD         | FF       | FF     | A7       | 6A        |                   | 2            | 5     |
| Дискретные параметры                                    | 2 - Расширенный ID | (29 бит)   | 17FEF1AB                         | AA          | 80 D2          | DD         | FF       | FF     | A7       | 6A        |                   | 2            | 1     |
| Произвольные параметры                                  | 2 - Расширенный ID | (29 бит)   | 11FEF1FF                         | AA          | 80 D2          | DD         | FF       | FF     | A7       | 6A        |                   | 2            | 1     |
| 1-Wire интерфейс                                        |                    |            |                                  |             |                |            |          |        |          |           |                   |              |       |
| Адаптивная обработка данных                             |                    |            |                                  |             |                |            |          |        |          |           |                   |              |       |
| События                                                 |                    |            |                                  |             |                |            |          |        |          |           | 1                 |              |       |
| Движение и остановки                                    |                    |            |                                  |             |                |            | <b>A</b> |        |          |           |                   |              |       |
| Качество вождения                                       |                    |            |                                  |             |                |            |          |        |          |           |                   |              |       |
| USB CDC интерфейс                                       |                    |            |                                  |             |                |            |          |        |          |           |                   |              |       |
| Логи                                                    |                    |            |                                  |             |                |            |          |        |          |           |                   |              |       |
| Поиск ВLE устройств                                     |                    |            |                                  |             |                |            |          |        |          |           |                   |              |       |
| Чат с устройством                                       |                    |            |                                  |             |                |            |          |        |          |           |                   |              |       |
|                                                         |                    |            |                                  |             |                |            |          |        |          |           |                   |              |       |
|                                                         |                    |            |                                  |             |                |            |          |        |          |           |                   |              |       |
|                                                         |                    |            |                                  |             |                |            |          |        |          |           |                   |              |       |
|                                                         |                    |            |                                  |             |                |            |          |        |          |           |                   |              |       |
|                                                         | Илен               | гифик      | aton                             |             |                | Попе       | ланн     | ых     |          |           |                   |              |       |
|                                                         | иден               | indan      | arop                             |             |                | 110110     | датт     |        |          |           |                   |              |       |
|                                                         |                    |            |                                  |             |                |            |          |        |          |           |                   |              |       |
|                                                         |                    |            |                                  |             |                |            |          |        |          |           |                   |              |       |
|                                                         |                    |            |                                  |             |                |            |          |        |          |           |                   |              |       |
|                                                         |                    |            |                                  |             |                |            |          |        |          |           |                   |              |       |
|                                                         |                    |            |                                  |             |                |            |          |        |          |           |                   |              |       |
|                                                         |                    |            |                                  |             |                |            |          |        |          |           |                   |              |       |
|                                                         |                    |            |                                  |             |                |            |          |        |          |           |                   |              |       |
| (F2) Demute (F2) FCTC (F4) Hermanica (FE) CCN4 (FC) Pue |                    |            |                                  |             |                |            |          |        |          |           |                   |              |       |
| (F2) защита (F3) ЕСТЗ (F4) Навигация (F5) ССІМ (F6) ВХО | ды                 |            |                                  |             |                |            |          |        |          |           |                   |              |       |
| 2499989 ATGX-13.17-a1 🍖 🍖 12,18 🛪 🌛 👬 🖹                 | 2 - 3              |            |                                  |             |                |            |          |        |          |           | Φ                 | айлов нет    | •     |

Рис.1. Состав сообщения на шине CAN.

### Идентификатор данных

- В зависимости от протокола идентификатор может занимать 11 или 29 бит.
- В поле идентификатора, кроме самого идентификатора данных, может передаваться приоритет доступа к шине.

• Некоторые параметры могут иметь составные идентификаторы: общий идентификатор типа записи, например, «нагрузка на ось» и идентификатор номера колеса.

Настройка контроллера АвтоГРАФ Серии X выполняется в программе АвтоГРАФ GSMConf 5, в разделе «CAN интерфейс».

Для того чтобы контроллер принимал и записывал данные с шины CAN объекта мониторинга необходимо выполнить следующие настройки в контроллере:

- Задать скорость приема данных, соответствующую настройкам шины объекта мониторинга.
- Задать период записи получаемых данных.
- Для используемой шины CAN выбрать режим работы «По умолчанию».

| O AutoGRAPH GSMConf 5.0.1.0.93     |                       |                   |               |               |                    |                    | x   |
|------------------------------------|-----------------------|-------------------|---------------|---------------|--------------------|--------------------|-----|
| Файл Вид Устройство Серви          | с                     |                   |               |               |                    |                    |     |
|                                    | -                     | -                 |               |               |                    |                    |     |
| 🎬 🕆 Записать 🎬 Считать 🏹 🖉         | 0 🔷 🗖 🔤 😳 🖓           | <b>₩</b>          |               |               |                    |                    |     |
| 2402001_221108_112937.atx          | •                     |                   |               |               |                    |                    |     |
| Защита устройства                  | Период записи CAN пар | раметров, с 30    |               |               |                    |                    |     |
| Серверы                            | Номер САN шины Н      | L Скорость, бит/с | Режим работь  | 1             | Активный - отправл | АСК - отправлять п | 319 |
| EGTS параметры                     |                       | 250000            |               |               |                    |                    | 0   |
| Формирование записей               | 1                     | 230000            | по умолчанию  | )             |                    |                    | 5   |
| Навигация                          | 2                     | 250000            | По умолчанию  | )             |                    |                    | 5   |
| GSM CBR35                          |                       |                   |               |               |                    |                    |     |
| Дискретные входы                   |                       |                   |               |               |                    |                    |     |
| Аналоговые входы                   |                       |                   |               |               |                    |                    |     |
| Выходы                             | l r                   |                   |               |               |                    |                    | _   |
| RS-485 интерфейс                   | Начать опрос САМ      | -шины Очи         | тить таблицу  |               |                    |                    |     |
| <ul> <li>САN интерфейс</li> </ul>  |                       |                   |               |               |                    |                    |     |
| Уровневые параметры                | Тип ID сообщения      | ID сооо 1 оаит    | 2 оаит 3 оаит | 4 оаит 5 оаит | 6 оаит 7 оаит      | в оаит номер       | ко  |
| Длинные параметры                  | _                     |                   |               |               |                    |                    |     |
| Дискретные параметры               |                       |                   |               |               |                    |                    |     |
| Произвольные параметры             | _                     |                   |               |               |                    |                    |     |
| 1-Wire интерфейс                   |                       |                   |               |               |                    |                    |     |
| Адаптивная обработка данных        |                       |                   |               |               |                    |                    |     |
| События                            | _                     |                   |               |               |                    |                    |     |
| Движение и остановки               |                       |                   |               |               |                    |                    |     |
| Качество вождения                  |                       |                   |               |               |                    |                    |     |
| USB CDC интерфейс                  | _                     |                   |               |               |                    |                    |     |
| Логи                               |                       |                   |               |               |                    |                    |     |
| Поиск BLE устройств                | _                     |                   |               |               |                    |                    |     |
|                                    |                       |                   |               |               |                    |                    |     |
| (F2) Контроль (F3) Защита (F4) Сер | оверы (F5) Записи (I  | -6) GSM -         |               |               |                    |                    |     |
| 2402001_221108_112937.atx AGXX-1   | 3.16-t1               |                   |               |               | H                  | астройки счит      | аны |
|                                    |                       |                   |               |               |                    |                    |     |

Рис.2. Настройка шины САМ в контроллере.

Далее необходимо составить список параметров, которые контроллер будет записывать с шины CAN в память с ранее указанным периодом.

Для удобства все параметры сгруппированы по типам: уровневые (плавно изменяющиеся во времени), дискретные, длинные и произвольные параметры. Каждый тип настраивается в отдельном одноименном разделе программы АвтоГРАФ GSMConf 5.

#### Для того чтобы задать в контроллере параметры САN для записи, необходимо:

• Корректно указать идентификаторы данных, которые контроллер должен записать. Тип идентификатора зависит от разрядности, формата идентификатора и особенностей протокола. Идентификатор настраивается в дополнительном меню «Идентификация параметра».

• Далее необходимо настроить Парсинг параметров, определяющий порядок расшифровки получаемых параметров.

• Для записываемого параметра в поле «Шины CAN» выбрать шину, с которой будут поступать данные.

| <mark>О</mark> А | utograph gsmConf 5.0.1.0.93<br>айл Вид Устройство Сервис |        |                     |                         |                   |          |          | _ <b>–</b> X |
|------------------|----------------------------------------------------------|--------|---------------------|-------------------------|-------------------|----------|----------|--------------|
| Q                | 🖁 Записать 🐺 Считать 😨 🐇 🖳                               | -<br>  |                     |                         |                   |          |          |              |
| 2402             | 2001_221108_112937.atx                                   | •      |                     |                         |                   |          |          |              |
| 1                | Защита устройства                                        | 0      | чистить J1939       |                         |                   |          |          |              |
|                  | Серверы                                                  |        | -                   |                         | -                 |          |          |              |
| E                | EGTS параметры                                           | Nº n/n | Параметр            | Идентификация параметра | Парсинг параметра | Шины CAN | Контроль | Очистить     |
| (                | Формирование записей                                     | 1      | 25 - Скорость, км/ч | Откл                    | 1,1,0,1,0         | CAN 1    |          | ©            |
| F                | Навигация                                                | 2      |                     | Откл                    | 26,9,1,0,0.4      | CAN 1    |          | 8            |
|                  | GSM связь                                                | 3      |                     | Откл                    | 27,9,1,0,0.4      | CAN 1    |          | 8            |
| 1                | Дискретные входы                                         | 4      |                     | Откл                    | 28,9,1,0,0.4      | CAN 1    |          | 0            |
| 1                | Аналоговые входы                                         | 5      |                     | Откл                    | 29,9,1,0,0.4      | CAN 1    |          | 8 U          |
| E                | Выходы                                                   | 6      |                     | Откл                    | 30,9,1,0,0.4      | CAN 1    |          | 8            |
| > 1              | RS-485 интерфейс                                         | 7      |                     | Откл                    | 31,9,1,0,0.4      | CAN 1    |          | 8            |
| - (              | СА <u>N интерфейс</u>                                    | 8      |                     | Откл                    | 32,9,1,0,0.4      | CAN 1    |          | 0            |
|                  | Уровневые параметры                                      | 9      |                     | Откл                    | 33,1,1,0,0.4      | CAN 1    |          | 8            |
|                  | Длинные параметры                                        | 10     |                     | Откл                    | 34,25,1,0,0.125   | CAN 1    |          | 8            |
|                  | Дискретные параметры                                     | 11     |                     | Откл                    | 35,25,1,0,4       | CAN 1    |          | 8            |
|                  | Произвольные параметры                                   | 12     |                     | Откл                    | 36,17,1,0,0.03125 | CAN 1    |          | 0            |
|                  | 1-Wire интерфейс                                         | 13     |                     | Откл                    | 37,1,1,0,1        | CAN 1    |          | 0            |
| 1                | Адаптивная обработка данных                              | 14     |                     | Откл                    | 38,9,1,0,1        | CAN 1    |          | 8            |
|                  | События                                                  | 15     |                     | Откл                    | 39,25,1,0,0.03125 | CAN 1    |          | 8            |
|                  | Движение и остановки                                     | 16     |                     | Откл                    | 40,17,1,0,1       | CAN 1    |          | 8            |
| 1                | Качество вождения                                        | 17     |                     | Откл                    | 41,25,1,0,2       | CAN 1    |          | 0            |
|                  | USB CDC интерфейс                                        | 18     |                     | Откл                    | 42,9,1,0,2        | CAN 1    |          | 8            |
|                  | Поги                                                     | 19     |                     | Откл                    | 43,9,1,0,0.5      | CAN 1    |          | 8            |
| 1                | Поиск BLE устройств                                      | 20     |                     | Откл                    | 44,9,1,0,0.5      | CAN 1    |          | 0            |
| - T              |                                                          | 21     |                     | Откл                    | 45,9,1,0,0.5      | CAN 1    |          | 0            |
|                  |                                                          | 22     |                     | Откл                    | 46,9,1,0,0.5      | CAN 1    |          | 8            |
|                  |                                                          | 23     |                     | Откл                    | 47,9,1,0,0.5      | CAN 1    |          | (S) v        |
| . (              | F2) Контроль (F3) Защита (F4) Серве                      | еры (F | 5) Записи (F6) GS   | 5M -                    |                   |          |          |              |
| 24               | 02001_221108_112937.atx AGXX-13.1                        | 16-t1  |                     |                         |                   |          | Настройк | и считаны    |

#### Рис.3. Настройка параметров CAN.

В следующих разделах данного документа рассмотрена более детальная настройка идентификации и парсинга параметров.

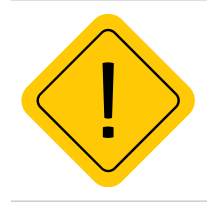

6

**Внимание!** После записи настроек CAN в контроллер мониторинга АвтоГРАФ, для применения новых настроек необходимо перезагрузить питание контроллера.

# Идентификация сообщения

Идентификация сообщения на шине CAN – это процесс выделения посылки, содержащей необходимые конкретные параметры, из потока данных, передаваемых по шине CAN. Для идентификации используется идентификатор (ID) сообщения и иногда часть поля данных.

#### Далее будут рассмотрены примеры настройки разных типов идентификаторов в контроллере АвтоГРАФ:

- Стандартный ID (11 бит).
- Расширенный ID (29 бит).
- Настройка ID с использованием маски.
- Составной идентификатор.

### Стандартный ID

Это идентификатор, занимающий 11 бит.

Допустим, известно, что информация о положении педали акселератора передаётся в сообщении со стандартным ID – *0x5AF*.

Тогда настройка выглядит следующим образом:

| Фаил вид устроиство Сервис         | D ==                      |                              |                        |               |           |          |
|------------------------------------|---------------------------|------------------------------|------------------------|---------------|-----------|----------|
| 🐺 Записать 🏋 Считать 🏹 🖥 🥙 💊 ঝ 🔅 🦉 | ) * <mark>*</mark> =      |                              |                        |               |           |          |
| 499989                             | •                         |                              |                        |               |           |          |
| Контроль                           | Очистить 3193             | 39                           |                        |               |           |          |
| Защита устройства                  |                           |                              |                        |               |           |          |
| Серверы                            | № п/п Параметр            | Идентификация параметра      | Парсинг параметра      | Шины CAN      | Контроль  | Очистить |
| EGTS параметры                     | 1 26 - Педаль акселерат   | 0 1,5AF                      | ···· 9,8,0,0.4,0       | CAN 1 + CAN 2 | 69.599998 | 8        |
| Формирование записей               |                           |                              | 0.14.0.0.0000625.0     | 2             | 210.5     | 8        |
| Навигация                          | 3 Спастронка идентифи     | сатора для педаль акселерато | hat vo                 | 2             | 54.799999 | 8        |
| GSM CBR3b                          | 4 Тип ID                  | 1 - C                        | гандартный ID (11 бит) | • 2           | 51.200001 | 0        |
| Универсальные входы                | 5 Значение ID (hex)       | SAF                          |                        | 2             | 1065.5    | 0        |
| Выходы                             | 6 Использовать маску ID   |                              |                        | 2             | 1065.5    | 8        |
| RS-485 интерфейс                   | 7 Macka ID (hex)          | 711                          |                        |               | 0.0       | 0        |
| CAN интерфейс                      | 8 Стартовый бит Ключа в   | поле данных (1-64) 1         |                        |               | 0.0       | 0        |
| Уровневые параметры                | 9 Длина Ключа (0-32), бит | 0                            |                        |               | 0.0       | 0        |
| Длинные параметры                  | 10 Значение Ключа для дан | ного параметра (hex) 0       |                        |               | 0.0       | 0        |
| Дискретные параметры               | 11                        |                              |                        |               | 0.0       | 0        |
| Произвольные параметры             | 12                        |                              |                        |               | 0.0       | 0        |
| 1-Wire интерфейс                   | 13                        |                              |                        |               | 0.0       | 8        |
| Адаптивная обработка данных        | 14                        |                              |                        |               | 0.0       | 0        |
| События                            | 15                        |                              |                        |               | 0.0       | 0        |
| Движение и остановки               | 16                        |                              |                        |               | 0.0       | 0        |
| Качество вождения                  | 17                        |                              | Ок                     | Отмена        | 0.0       | 0        |
| USB CDC интерфейс                  | 18                        |                              |                        |               | 0.0       | 8        |
| Логи                               | 19                        | Откл                         | 1,0,0,0,0              |               | 0.0       | 0        |
| Чат с устройством                  | 20                        | Откл                         | 1,0,0,0,0              |               | 0.0       | 0        |
|                                    | 21                        | Откл                         | 1,0,0,0,0              |               | 0.0       | 0        |
|                                    | 22                        | Откл                         | 1,0,0,0,0              |               | 0.0       | 0        |
|                                    | 23                        | Откл                         | 1,0,0,0,0              |               | 0.0       | 8        |
|                                    | 24                        | OTKA                         | 10000                  |               | 0.0       | 0        |

Рис.4. Настройка стандартного ID.

7

### Расширенный ID

Это идентификатор, занимающий 29 бит.

Допустим, известно, что информация о скорости передаётся в сообщении с расширенным ID **0x18FEF100**.

Тогда настройка выглядит следующим образом:

| Контроль                    |       | Очистить 31939          |                         |                |                |               |           |          |
|-----------------------------|-------|-------------------------|-------------------------|----------------|----------------|---------------|-----------|----------|
| Защита устройства           |       |                         |                         |                |                |               |           |          |
| Серверы                     | Nº n/ | п Параметр              | Идентификация параметр  | ра Парсинг пар | аметра         | Шины CAN      | Контроль  | Очистить |
| EGTS параметры              | 1     | 26 - Педаль акселерато  | 1,545                   | 9,8,0,0.4,0    |                | CAN 1 + CAN 2 | 69.599998 | 0        |
| Формирование записей        | 2     | 25 - Скорость, км/ч     | 2,18FEF100              | 9,16,0,0.003   | 90625,0        | CAN 1 + CAN 2 | 210.5     | 0        |
| Навигация                   | 3     | 27 - Vaanaun Taanuna Ka | D ECCOM ECCECE          | 000040         |                | CAN 1 + CAN 2 | 54.799999 | 0        |
| GSM связь                   | 4     | Настройка идентифи      | катора для "Скорость, к | м/ч"           |                | ×             | 51.200001 | 0        |
| Универсальные входы         | 5     | Тип ID                  |                         | 2 - Расширеннь | ий ID (29 бит) | ) -           | 1065.5    | 0        |
| Выходы                      | 6     | Значение ID (hex)       |                         | 18FEF100       |                |               | 1065.5    | 0        |
| RS-485 интерфейс            | 7     | Использовать маску ID   |                         |                |                |               | 0.0       | 0        |
| CAN интерфейс               | 8     | Macka ID (nex)          |                         | 1111111        |                |               | 0.0       | 0        |
| Уровневые параметры         | 9     | Стартовый бит Ключа в   | поле данных (1-64)      | 1              |                |               | 0.0       | 0        |
| Длинные параметры           | 10    | Длина Ключа (0-32), би  | Т                       | 0              |                |               | 0.0       | 0        |
| Дискретные параметры        | 11    | Значение Ключа для да   | нного параметра (hex)   | 0              |                |               | 0.0       | 0        |
| Произвольные параметры      | 12    |                         |                         |                |                |               | 0.0       | 0        |
| 1-Wire интерфейс            | 13    |                         |                         |                |                |               | 0.0       | 0        |
| Адаптивная обработка данных | 14    |                         |                         |                |                |               | 0.0       | 0        |
| События                     | 15    |                         |                         |                |                |               | 0.0       | 0        |
| Движение и остановки        | 16    |                         |                         |                |                |               | 0.0       | 0        |
| Качество вождения           | 17    |                         |                         |                |                |               | 0.0       | 0        |
| USB CDC интерфейс           | 18    |                         |                         |                | Ок             | Отмена        | 0.0       | 0        |
| Логи                        | 19    |                         |                         |                |                |               | 0.0       | 0        |
| Чат с устройством           | 20    |                         | Откл                    | 1,0,0,0,0      |                |               | 0.0       | 0        |
|                             | 21    |                         | Откл                    | 1,0,0,0,0      |                |               | 0.0       | 0        |
|                             | 22    |                         | Откл                    | 1,0,0,0,0      |                |               | 0.0       | 0        |
|                             | 23    |                         | Откл                    | 1,0,0,0,0      |                |               | 0.0       | 0        |
|                             | 24    |                         | Ome                     | 10000          |                |               | 0.0       | 0        |

НПО "ТехноКом" © 2022

#### Настройка ID с использованием маски

Идентификатор может содержать дополнительную информацию, которая не используется для идентификации типа сообщения, например, приоритеты сообщений в шине. Для отбрасывания ненужной части идентификатора используется *Маска ID*.

Допустим, уровень топлива приходит с ID *18FEFC01* или *14FEFC01*, где *18* и *14* – это приоритет сообщения в шине, а общая часть – *FEFC01* идентифицирует сообщение как данные об уровне топлива.

Для выделения значащих битов нужно составить маску в двоичном формате, задав: 1– если нужно выделить бит, 0– если нужно отбросить бит.

Далее необходимо перевести маску в двоичном формате в шестнадцатеричный (HEX) и указать полученное значение в настройках контроллера АвтоГРАФ.

|                          | в HEX    | в BIN (двоичном формате)                      |
|--------------------------|----------|-----------------------------------------------|
|                          | 18FEFC01 | 0001 1000 1111 1110 1111 1100 0000 0001       |
| возможные иоентификаторы | 14FEFC01 | <u>0001 0100 1111 1110 1111 1100 0000 000</u> |
| Общая часть              | FEFC01   | 1111 1110 1111 1100 0000 0001                 |
| Маска                    | 00FFFFFF | 0000 0000 1111 1111 1111 1111 1111 1111       |

При получении сообщения с шины CAN, к значению ID сообщения будет применена заданная маска. Затем если результат совпадет с идентификатором данных об уровне топлива, заданном в контроллере, данные из сообщения CAN будут записаны в память контроллера.

Настройка маски ID в контроллере выглядит следующим образом:

| 👼 Записать 📆 Считать 👼 💈 🕘 🤹 🧱 🖇 📴 🤹 | <b>4</b> |                         |                                        |                          |               |           |          |
|--------------------------------------|----------|-------------------------|----------------------------------------|--------------------------|---------------|-----------|----------|
| 499989                               |          |                         |                                        |                          |               |           |          |
|                                      | •        |                         |                                        |                          |               |           |          |
| Контроль                             | 0        | чистить 31939           |                                        |                          |               |           |          |
| Защита устройства                    |          |                         |                                        | -                        |               |           |          |
| Серверы                              | Nº n/n   | Параметр                | Идентификация параметра                | Парсинг параметра        | Шины CAN      | Контроль  | Очистить |
| EGTS параметры                       | 1        | 26 - Педаль акселерато. | . 1,5AF                                | 9,8,0,0.4,0              | CAN 1 + CAN 2 | 69.599998 | 0        |
| Формирование записей                 | 2        | 25 - Скорость, км/ч     | 2,18FFF100                             | 9,16,0,0.00390625,0      | CAN 1 + CAN 2 | 210.5     | 0        |
| Навигация                            | 3        | 27 - Уровень топлива ба | 2,FEFC00,FFFFFF                        | ··· 9,8,0,0.4,0          | CAN 1 + CAN 2 | 54.799999 | 0        |
| GSM CBR35                            | 4        |                         | wherearona and "Voopous ton            | 1000040<br>1000 100      |               | 0.0       | 8        |
| Универсальные входы                  | 5        | 5 Graciponka interi     | industrational three a honoring to the | inda oak 1, 20           |               | 1065.5    | 0        |
| Выходы                               | 6        | 6 Tun ID                |                                        | 2 - Расширенный ID (29 6 | ит) т         | 0.0       | 0        |
| RS-485 интерфейс                     | 7        | Значение ID (hex)       |                                        | FFFC00                   |               | 0.0       | 0        |
| САN интерфейс                        | 8        | Использовать маск       | / ID                                   | ×.                       |               | 0.0       | 8        |
| Уровневые параметры                  | 9        | Macka ID (hex)          |                                        | FFFFFF                   |               | 0.0       | 8        |
| Длинные параметры                    | 10       | Стартовыи бит Клю       | ча в поле данных (1-64)                | 1                        | •             | 0.0       | 0        |
| Дискретные параметры                 | 11       | Длина Ключа (0-32       | ), бит                                 | 0                        |               | 0.0       | 0        |
| Произвольные параметры               | 12       | Значение Ключа дл       | я данного параметра (hex)              | 0                        |               | 0.0       | 0        |
| 1-Wire интерфейс                     | 13       |                         |                                        |                          |               | 0.0       | 0        |
| Адаптивная обработка данных          | 14       |                         |                                        |                          |               | 0.0       | 0        |
| События                              | 15       |                         |                                        |                          |               | 0.0       | 0        |
| Движение и остановки                 | 16       |                         |                                        |                          |               | 0.0       | 0        |
| Качество вождения                    | 17       | -                       |                                        |                          |               | 0.0       | 0        |
| USB CDC интерфейс                    | 18       |                         |                                        | 0.1                      |               | 0.0       | 0        |
| Логи                                 | 19       |                         |                                        | OK                       | Отмена        | 0.0       | 0        |
| Чат с устройством                    | 20       | l                       |                                        |                          |               | 0.0       | 0        |

### Составной ID

Для выделения нужного сообщения из потока помимо поля ID может использоваться часть поля данных.

#### Пример 1:

Требуется записывать в уровневый параметр **«55 – нагрузка на колесо 1 оси 3, кг»**. Из открытых источников, от партнеров или после анализа шины на конкретном транспортном средстве, мы знаем что сообщение с информацией о нагрузке на колесо приходит с **ID 18FEEA00**.

Номер колеса передаётся в первом байте поля данных (начинается с 1-го бита и имеет длину 8 бит). И для 1 колеса на 3-ей оси оно соответствует **0x20** (согласно протоколу).

#### Порядок настройки составного ID в контроллере:

• для того чтобы учитывать номер колеса, в поле «Тип ID» необходимо задать значение «4 – составной 29 (ID 29 бит + ID в данных)»;

• в поле «Стартовый бит ключа в поле данных (1-64)» указать, где находится параметр, указывающий на номер колеса (в данном случае с 1-го бита);

• задать длину этого параметра в поле «Длина ключа (0-32), бит» (в данном случае 8 бит (1 байт));

• задать значение параметра в поле «Значение Ключа для данного параметра (hex)» для настраиваемого параметра. В данном случае 20, т. к. этим значением закодированы показания для 1го колеса 3-й оси.

Настройка для выделения сообщения с информацией о нагрузке на 1-е колесо 3-й оси:

| Korgoo a                    |      | Очистить    | 31939                        |                  |            |                       |               |           |          |
|-----------------------------|------|-------------|------------------------------|------------------|------------|-----------------------|---------------|-----------|----------|
| Зашита устройства           |      |             |                              |                  |            |                       |               |           |          |
| Canpanu                     | Nº n | /п Параметр |                              | Идентификация г  | араметра   | Парсинг параметра     | Шины CAN      | Контроль  | Очистити |
| EGTS papawerpu              | 1    | 26 - Педали | акселератора, %              | 1,5AF            |            | 9,8,0,0.4,0           | CAN 1 + CAN 2 | 69.599998 | 0        |
| Фольноранетры               | 2    | 25 - CKODOG | ть, ки/ч                     | 2.18FEF100       |            | 9,16.0.0.00390625.0   | CAN 1 + CAN 2 | 210.5     | 0        |
| Нариганир                   | 3    | 27 - Уровен | ь топлива бак 1, %           | 2,FEFC00,FFFFFF  |            | 9,8,0,0,4,0           | CAN 1 + CAN 2 | 54,799999 | 0        |
| CSM (1993)                  | 4    | 28 - YpoBer | ь топлива бак 2, %           | 2.FEFC01.FFFFFF  |            | 9,8,0,0.4,0           | CAN 1 + CAN 2 | 0.0       | 0        |
|                             | 5    | 55 - Harpva | ка на колесо 1 оси 3, кг     | 4.FEEA00.FFFF00  | .1.8.20    | 0.16.0.0.5.0          | CAN 1 + CAN 2 | 1065.5    | 0        |
| Ruyonu                      | 6    |             |                              |                  |            |                       | 0.000         | 0.0       | 0        |
| RS-485 Intrenheitc          | 7    | 😟 Настро    | йка идентификатора д         | ұля "Нагрузка на | колесо 1 с | жи 3, кг"             | X             | 0.0       | 0        |
| CAN surranhaŭc              | 8    | Tun ID      |                              |                  | 4 - Cocta  | авной 29 (ID 29 бит + | ID в данн •   | 0.0       | 0        |
| Упорцерые папаметры         | 9    | Значени     | e ID (hex)                   |                  | FEEA00     |                       |               | 0.0       | 0        |
| Ллинные параметры           | 10   | Использ     | овать маску ID               |                  |            | V                     |               | 0.0       | 0        |
| Лискретные параметры        | 11   | Macka II    | (hex)                        |                  | FFFF00     |                       |               | 0.0       | 0        |
| Произвольные параметры      | 12   | Стартов     | ый бит Ключа в поле дан      | ных (1-64)       | 1          |                       |               | 0.0       | 0        |
| 1-Wire интерфейс            | 13   | Длина К     | люча (0-32), бит             |                  | 8          |                       |               | 0.0       | ٢        |
| Алаптивная облаботка данных | 14   | Значени     | е Ключа для данного пар      | аметла (hex)     | 20         |                       |               | 0.0       | ٥        |
| События                     | 15   | 5110 1011   | e rone to post planner e nop | and pa (new)     | 20         |                       |               | 0.0       | ٢        |
| Ланжение и остановки        | 16   | -           |                              |                  |            |                       |               | 0.0       | 0        |
| Качество вождения           | 17   |             |                              |                  |            |                       |               | 0.0       | ۵        |
| USB CDC unrenteer           | 18   | -           |                              |                  |            |                       |               | 0.0       | 0        |
| Логи                        | 19   | -           |                              |                  |            |                       |               | 0.0       | 0        |
| Чат с устройством           | 20   |             |                              |                  |            |                       |               | 0.0       | 0        |
|                             | 21   |             |                              |                  |            | Ок                    | Отмена        | 0.0       | 0        |
|                             | 22   |             |                              |                  |            | *10101010             |               | 0.0       | ۵        |
|                             | 23   |             |                              | Откл             |            | 1,0,0,0,0             |               | 0.0       | 0        |
|                             |      |             |                              |                  |            |                       |               |           |          |

#### Пример 2:

Ключ данных может занимать несколько байт. Например, номер колеса передаётся в 4-м и 5-м байтах (начинается с 25-го бита и имеет длину 16 бит). В рассматриваемом примере это значения 01 и 03 соответственно.

|                                               | Период задиси САМ рарам   | ernon c 3  | 0        |            |             |        |          |          |          |           |              |     |
|-----------------------------------------------|---------------------------|------------|----------|------------|-------------|--------|----------|----------|----------|-----------|--------------|-----|
| Контроль                                      | период записи сил паран   | erposy c o | ×        |            |             |        |          |          |          |           |              |     |
| Защита устройства                             | Номер CAN шины H L        | Скорост    | ъ, бит/с |            | Режим рабо  | ты     |          | Активный | отправля | ACK - orn | равлять по.  | J19 |
| Серверы                                       | 1                         | 250000     |          |            | По умолчани | 860    |          |          | <b>V</b> |           | $\checkmark$ | 0   |
| ЕСТ 5 параметры                               | 2                         | 250000     |          |            | По умолчани | 660    |          |          | <b>V</b> |           | <b>V</b>     | 0   |
| Формирование записеи                          |                           |            |          |            |             |        |          |          |          |           |              |     |
| HOBULOUN CONTRACTOR                           |                           |            |          |            |             |        |          |          |          |           |              |     |
| GSM CBR36                                     |                           |            |          |            |             |        |          |          |          |           |              |     |
| универсальные входы                           |                           |            |          |            |             |        |          |          |          |           |              |     |
| Boxogoi<br>PC-495 uuraadhaŭe                  | 0                         |            |          |            |             |        |          |          |          |           |              |     |
| CAN interpreted                               | Остановить опрос САМ      | -шины      | Очис     | тить таолі | ицу         |        |          |          |          |           |              |     |
| Упорнарые папаметры                           | Тип ID сообщения          | ID coo6    | 1 байт   | 2 байт     | 3 байт      | 4 байт | 5 байт   | 6 байт   | 7 байт   | 8 байт    | Номер С      | Ко  |
| Ланные параметры                              | 1 - Стандартный ID (11    | SAE        | FF       | AF         | FF          | FF     | EE       | FF       | FF       | FF        |              | 1   |
| Лискоетные параметры                          | 2 - Расширенный ID (29.6  | 18FFF100   | FF       | 80         | 02          | FF     | FF       | FF       | FF       | FF        |              | 1 1 |
| Произвольные параметры                        | 2 - Расширенный ID (29 б  | 18FEFC00   | FF       | 89         | FF          | FF     | FF       | FF       | FF       | FF        |              | 1   |
| 1-Wire интерфейс                              | 2 - Расширенный ID (29 б. | 14FFFC00   | FF       | 89         | FF          | FF     | FF       | FF       | FF       | FF        |              | 1 1 |
| Адаптивная обработка данных                   | 2 - Расширенный ID (29 б  | 18FEEA00   | FF       | 53         | 08          | 01     | 03       | FF       | FF       | FF        |              | 1 1 |
| События                                       |                           |            |          |            |             |        |          |          |          |           |              | -   |
| Движение и остановки                          | 1                         |            | 1        |            |             |        |          |          |          |           | 1            |     |
| Качество вождения                             |                           |            |          |            |             |        |          |          |          |           |              |     |
| USB CDC интерфейс                             |                           |            |          |            |             |        | <b>A</b> |          |          |           |              |     |
| Логи                                          |                           |            |          |            |             |        | К        | пюч в п  | оле дан  | ных       |              |     |
| Чат с устройством                             |                           |            |          |            |             |        |          |          |          |           |              |     |
|                                               |                           |            |          |            |             |        |          |          |          |           |              |     |
|                                               |                           |            |          |            |             |        |          |          |          |           |              |     |
|                                               |                           |            |          |            |             |        |          |          |          |           |              |     |
|                                               |                           |            |          |            |             |        | -        |          |          |           | _            | _   |
|                                               |                           |            |          |            |             |        |          |          |          |           |              |     |
| (F2) Защита (F3) EGTS (F4) Навигация (F5) GSM | (F6) Входы 🔹              |            |          |            |             |        |          |          |          |           |              |     |
|                                               |                           |            |          |            |             |        |          |          |          |           |              |     |
|                                               | X X X                     |            |          |            |             |        |          |          |          | 0         | June 6 vo    |     |
| 499989 ATGX-13 17-a1 🔽 🗛 🕼 0.08 🗴 💷           |                           |            |          |            |             |        |          |          |          |           | JUDKC        |     |

#### Рис.8. Результат сканирования шины CAN.

В случае, когда длина ключа данных больше одного байта, необходимо учитывать порядок байт.

T.e. для получения значения ключа данных из контрольной таблицы байты следует размещать справа налево. Для приведенного примера значение ключа данных задается как – 0301 (а не 0103). Сучётом этого настройка в конфигураторе выглядит следующим образом (незначащий 0 отсутствует):

|                             | •     |                                     |                 |               |                        |               |           |         |
|-----------------------------|-------|-------------------------------------|-----------------|---------------|------------------------|---------------|-----------|---------|
| Контроль                    | 0     | чистить J1939                       |                 |               |                        |               |           |         |
| Защита устройства           |       |                                     |                 |               |                        |               |           |         |
| Серверы                     | Nº n/ | п Параметр                          | Идентификация г | араметра      | Парсинг параметра      | Шины CAN      | Контроль  | Очистит |
| EGTS параметры              | 1     | 26 - Педаль акселератора, %         | 1,5AF           |               | 9,8,0,0.4,0            | CAN 1 + CAN 2 | 69.599998 | 0       |
| Формирование записей        | 2     | 25 - Скорость, км/ч                 | 2,18FEF100      |               | 9,16,0,0.00390625,0    | CAN 1 + CAN 2 | 210.5     | 0       |
| Навигация                   | 3     | 27 - Уровень топлива бак 1, %       | 2,FEFC00,FFFFFF |               | 9,8,0,0.4,0            | CAN 1 + CAN 2 | 54.799999 | 0       |
| GSM CBR35                   | 4     | 28 - Уровень топлива бак 2, %       | 2,FEFC01,FFFFFF |               | 9,8,0,0.4,0            | CAN 1 + CAN 2 | 0.0       | 0       |
| Универсальные входы         | 5     | 55 - Нагрузка на колесо 1 оси 3, кг | 4,FEEA00,FFFF00 | ,25,16,301    | 9,16,0,0.5,0           | CAN 1 + CAN 2 | 1065.5    | 0       |
| Выходы                      | 6     |                                     |                 | wanaca 1 a    | cu 2 url               |               | 0.0       | 0       |
| RS-485 интерфейс            | 7     | С пастроика идентификатора /        | фія пагрузка на | колесо т о    | CH 3 <sub>7</sub> KI   |               | 0.0       | 0       |
| САМ интерфейс               | 8     | Тип ID                              |                 | 4 - Соста     | вной 29 (ID 29 бит + I | D в данн 🝷    | 0.0       | 0       |
| Уровневые параметры         | 9     | Значение ID (hex)                   |                 | FEEA00        |                        |               | 0.0       | 0       |
| Длинные параметры           | 10    | Использовать маску ID               |                 |               | $\checkmark$           |               | 0.0       | 0       |
| Дискретные параметры        | 11    | Macxa ID (hex)                      |                 | <b>FFFF00</b> |                        |               | 0.0       | 0       |
| Произвольные параметры      | 12    | Стартовый бит Ключа в поле дан      | ных (1-64)      | 25            |                        |               | 0.0       | 0       |
| 1-Wire интерфейс            | 13    | Длина Ключа (0-32), бит             |                 | 16            |                        |               | 0.0       | 0       |
| Адаптивная обработка данных | 14    | Значение Ключа для данного пар      | раметра (hex)   | 301           |                        |               | 0.0       | 0       |
| События                     | 15    |                                     |                 |               |                        |               | 0.0       | 0       |
| Движение и остановки        | 16    |                                     |                 |               |                        |               | 0.0       | 0       |
| Качество вождения           | 17    |                                     |                 |               |                        |               | 0.0       | 0       |
| USB CDC интерфейс           | 18    |                                     |                 |               |                        |               | 0.0       | 0       |
| Логи                        | 19    |                                     |                 |               |                        |               | 0.0       | 0       |
| Чат с устройством           | 20    |                                     |                 |               |                        |               | 0.0       | 0       |
|                             | 21    |                                     |                 |               | OK                     | отнена        | 0.0       | 0       |
|                             | 22    |                                     | VIIVI           |               | 410101010              |               | 0.0       | 0       |
|                             | 23    |                                     | Откл            |               | 1,0,0,0,0              |               | 0.0       | 0       |
|                             | 24    |                                     | Omin            |               | 10000                  |               | 0.0       |         |

Рис.9. Настройка составного идентификатора.

# Парсинг параметра

Парсинг параметра – это процесс расшифровки поля данных сообщения САМ.

В данном разделе рассмотрены примеры настройки контроллера для расшифровки разных типов данных.

# Пример 1: Порядок байт обратный или прямой, параметр занимает 1 байт

В качестве примера рассмотрим получение уровня топлива в протоколе J1939.

#### Описание записи CAN

| Номер стартового бита (байта) | 9 (2-й байт) |
|-------------------------------|--------------|
| Длина поля данных             | 8 бит        |
| Порядок байт                  | обратный     |
| Разрешение                    | 0,4%         |
| Смещение                      | нет          |
| Диапазон показаний            | 0100 %       |

При сканировании шины CAN в программе АвтоГРАФ GSMConf 5 искомый параметр отобразится следующим образом:

| Контроль         Период записк САК параметров, с         30           Защита устройства         Нонер САК шины         Н         Схорость, бит/с           Серевры         1         250000         2           Богда         2         250000         2           Универсальные входы         2         250000         2           Выходы         2         250000         2           Универсальные входы         2         250000         2           Универсальные входы         1         04истить т         04истить т           Упланерфейс         7         7         1         04истить т           Упланерфейс         7         7         1         04истить т           Упланерфейс         7         7         1         04истить т           Упланерфейс         7         7         1         04истить т           Упланерфейс         7         7         1         04истить т           Упланерфейс         7         7         1         04истить т           Упланерфейс         7         7         1         04истить т           1         1         10         05         1         6           1         10<                                                                                                    | Период залиси САИ параметров, С. [30           напростройства         Активный - отправлять, АСК - отправлять по 11           Период залиси САИ параметров, С. [30           Кака вары         Активный - отправлять, АСК - отправлять по 11           1         Corports         Режим работы         Активный - отправлять, АСК - отправлять по 11           1         Corports         250000         По умолчанию         C         ACK - отправлять по 11           1         Corports         250000         По умолчанию         C         C         0         C         C         0         C         0         C         1           10         Corports         250000         По умолчанию         C         C <th>Котероль         Период залися САИ параметров, С         30           Защита устройства         Активный - отправля…         АКК - отправля…         АКК - отправля…         АК - отправля…         АК - отправля…         АК         Ф         Ф         Ф         Ф         Ф         Ф         Ф         Ф         Ф         Ф         Ф         Ф         Ф         Ф         Ф         Ф         Ф         Ф         Ф         Ф         Ф         Ф         Ф         Ф         Ф         Ф         Ф<!--</th--><th>Котороль         Период записи САИ параметрол, с ј и0           Зацита устройства         Активный - отправлять по           Серверы         1         Cooperts, бит/с         Реким работы         Активный - отправлять по           Сорверы         1         20000         По умолчанию         I         I           Сорверы         1         20000         По умолчанию         I         I</th><th>2</th><th>499989 *</th><th></th><th></th><th></th><th></th><th></th><th></th><th>_</th><th></th><th></th><th></th><th></th><th></th><th></th><th></th></th> | Котероль         Период залися САИ параметров, С         30           Защита устройства         Активный - отправля…         АКК - отправля…         АКК - отправля…         АК - отправля…         АК - отправля…         АК         Ф         Ф         Ф         Ф         Ф         Ф         Ф         Ф         Ф         Ф         Ф         Ф         Ф         Ф         Ф         Ф         Ф         Ф         Ф         Ф         Ф         Ф         Ф         Ф         Ф         Ф         Ф </th <th>Котороль         Период записи САИ параметрол, с ј и0           Зацита устройства         Активный - отправлять по           Серверы         1         Cooperts, бит/с         Реким работы         Активный - отправлять по           Сорверы         1         20000         По умолчанию         I         I           Сорверы         1         20000         По умолчанию         I         I</th> <th>2</th> <th>499989 *</th> <th></th> <th></th> <th></th> <th></th> <th></th> <th></th> <th>_</th> <th></th> <th></th> <th></th> <th></th> <th></th> <th></th> <th></th>                                                                                                    | Котороль         Период записи САИ параметрол, с ј и0           Зацита устройства         Активный - отправлять по           Серверы         1         Cooperts, бит/с         Реким работы         Активный - отправлять по           Сорверы         1         20000         По умолчанию         I         I           Сорверы         1         20000         По умолчанию         I         I                                                                                                    | 2 | 499989 *                    |                   |         |        |         |          |            | _             |         |         |          |          |            |             |      |
|----------------------------------------------------------------------------------------------------|----------------------------------------------------------------------------------------------------|----------------------------------------------------------------------------------------------------|----------------------------------------------------------------------------------------------------|---|-----------------------------|-------------------|---------|--------|---------|----------|------------|---------------|---------|---------|----------|----------|------------|-------------|------|
| Защита устройства         Нонер САN шины         Н         L         Скорость, бит/с           Серверы         1         250000         2         250000         2           Воходы         0         250000         2         250000         2         250000         2         250000         2         250000         2         2         2         2         2         2         2         2         2         2         2         2         2         2         2         2         2         2         2         2         2         2         2         2         2         2         2         2         2         2         2         2         2         2         2         2         2         2         2         2         2         2         2         2         2         2         2         2         2         2         2         2         2         2         3         3         3         3         3         3         3         3         3         3         3         3         3         3         3         3         3         3         3         3         3         3         3         3                                                                                                    | нита устрайства<br>намари<br>за правитеры<br>ха правитеры<br>казава<br>савава<br>сававава<br>савава<br>савава<br>сава                                                                                                    | Защита устройства         Нонер САЛ шины         Н         L         Скорасть, бит/с         Режин работы         Активный - отправлять по         АКС - отправлять по           Серяеры         EGTS параметры         1         2         250000         По умолчанию         X         X            Формурование записей         1         2         250000         По умолчанию         X         X          X           Извистация         GSM связь         X         X                                                                                                    | Защита устройства         Нонер САЛ шины         Н         L         Скорасть, бит/с         Режин работы         Активный - отправляль.         АКС - отправлять по           Серверы         EGTS параметры         1         2         2         2         0         По умолчанию         0         0           Формурование записей         1         2         2         0         По умолчанию         0         0         0         0         0         0         0         0         0         0         0         0         0         0         0         0         0         0         0         0         0         0         0         0         0         0         0         0         0         0         0         0         0         0         0         0         0         0         0         0         0         0         0         0         0         0         0         0         0         0         0         0         0         0         0         0         0         0         0         0         0         0         0         0         0         0         0         0         0         0         0         0         0 <th></th> <th>Контроль</th> <th>Период записи С</th> <th>:AN naj</th> <th>раметр</th> <th>ов, с 3</th> <th>)</th> <th></th> <th></th> <th></th> <th></th> <th></th> <th></th> <th></th> <th></th> <th></th>                                                                                                    |   | Контроль                    | Период записи С   | :AN naj | раметр | ов, с 3 | )        |            |               |         |         |          |          |            |             |      |
| Серверы         1         250000           ЕGTS парьметры         2         250000           Навигация         2         250000           Какавь         2         250000           Уинверсальные входы         2         250000           Вакоды         2         250000           Какавь         7         Остаковить опрос САР-шины           Уинверсальные входы         0         0           Вакоды         7         Остаковить опрос САР-шины           Универсальные входы         0         0           Дининые параметры         1         0         0           Дискретные параметры         1         0         1         6/8/7           Дискретные параметры         2         Расширенный ID (26 б 16/6/10         16/6/7         2           1-Wire шитерфейс         2         Расширенный ID (29 б 18/6/6/00         FF         897           1-Wire шитерфейс         2         Расширенный ID (29 б 18/6/6/00         FF         53           Даксение и остаковки         10         18/6/6/00         FF         53                                                                                                    | авры<br>S парметры S парметры S парметры S парметры S парметры S парметры S парметры S парметры S парметры S парметры S парметры S парметры S парметры S патеровіс C Meruses Name S питеровіс C Meruses Name S питеровіс C Meruses Name S питеровіс C Meruses Name S Name S N                                                                                                    | Сереври         Отринование записей         Отринование записей <th< td=""><td>Седевары         По унолчанию         Л         Л           ЕGTS паранетры<br/>формирование записей         1         2         2         0         По унолчанию         1         0           Канатация         Cocketone в ходы         2         0         По унолчанию         0         0           Выходы           Состановить опрос CAN-шины         0         0         0         0         0         0         0         0         0         0         0         0         0         0         0         0         0         0         0         0         0         0         0         0         0         0         0         0         0         0         0         0         0         0         0         0         0         0         0         0         0         0         0         0         0         0         0         0         0         0         0         0         0         0         0         0         0         0         0         0         0         0         0         0         0         0         0         0         0         0         0         0         0         0         &lt;</td><td></td><td>Защита устройства</td><td>Номер CAN шины</td><td>н</td><td>L</td><td>Скорост</td><td>ь, бит/с</td><td></td><td>Режим рабо</td><td>ты</td><td></td><td>Активный</td><td>отправля</td><td>ACK - OTIN</td><td>равлять по.</td><td> J19.</td></th<> | Седевары         По унолчанию         Л         Л           ЕGTS паранетры<br>формирование записей         1         2         2         0         По унолчанию         1         0           Канатация         Cocketone в ходы         2         0         По унолчанию         0         0           Выходы           Состановить опрос CAN-шины         0         0         0         0         0         0         0         0         0         0         0         0         0         0         0         0         0         0         0         0         0         0         0         0         0         0         0         0         0         0         0         0         0         0         0         0         0         0         0         0         0         0         0         0         0         0         0         0         0         0         0         0         0         0         0         0         0         0         0         0         0         0         0         0         0         0         0         0         0         0         0         0         0         0         <                                                                                                    |   | Защита устройства           | Номер CAN шины    | н       | L      | Скорост | ь, бит/с |            | Режим рабо    | ты      |         | Активный | отправля | ACK - OTIN | равлять по. | J19. |
| EGTS паранетры         2         250000           Формирование записей         2         250000           Навигация         3         250000           GSM (вязь<br>Универсальные входы<br>Выходы         0         2         0           N итерфейс         0         0         0           Yoursepeare параметры<br>Дискретные параметры         0         1         0           Дискретные параметры         1         - Стандартный D (10 fort)         SAF         FF         AE           Juckpertuse параметры         2         - Расширенный D (29 б 18FEFC00         FF         89           1-Wire интерфейс         2         - Расширенный D (29 б 18FEFC00         FF         89           1-Wire интерфейс         2         - Расширенный D (29 б 18FEFC00         FF         89           1-Wire интерфейс         2         - Расширенный D (29 б 18FEFC00         FF         89           1-Wire интерфейс         2         - Расширенный D (29 б 18FEFC00         FF         53           События         -         -         -         -         -         -         -         -         -         -         -         -         -         -         -         -         -         -         -<                                                                                                    | Standarderpui     Correntomero     Late       умирование залисей     2       изация       изация       4 G83a       орд       485 интерфейс       1 интерфейс       Урошевые паранетры       Длиные паранетры       Длиные паранетры       Длиные паранетры       Длиные паранетры       Длисиретные паранетры       Длисиретные паранетры       Досоретные паранетры       Длиные паранетры       Досоретные паранетры       Досоретные паранетры       Досоретные паранетры       2 - Расширенный ID (29 6 18FEF100       FF       80       10 (29 6 18FEFC00       90       2 - Расширенный ID (29 6 18FEFC00       90       90       10 (29 6 18FEFC00       90       90       90       90       90       90       90       90       90       90       90       90       90       90       90       90       90       90       90       90       90       90       90       <                                                                                                    | EGTS парачетры       100 умолчанию       101       101         Формирование записей       2       250000       По умолчанию       101       101         Haurzupit       GSM связь       20000       По умолчанию       101       101       101         SM связь       Уинтерскальные входы       20000       По умолчанию       101       101       101       101       101       101       101       101       101       101       101       101       101       101       101       101       101       101       101       101       101       101       101       101       101       101       101       101       101       101       101       101       101       101       101       101       101       101       101       101       101       101       101       101       101       101       101       101       101       101       101       101       101       101       101       101       101       101       101       101       101       101       101       101       101       101       101       101       101       101       101       101       101       101       101       101       101                                                                                                    | EGTS парачетры       100 умолчанию       101       101         Формирование золисей       20000       По умолчанию       101       101         Haurzujuł       GSM связь       20000       По умолчанию       101       101         Skozopa       Skozopa       100 умолчанию       101       101       101         Babzopa       Processenia       100 умолчанию       101       101       101       101       101       101       101       101       101       101       101       101       101       101       101       101       101       101       101       101       101       101       101       101       101       101       101       101       101       101       101       101       101       101       101       101       101       101       101       101       101       101       101       101       101       101       101       101       101       101       101       101       101       101       101       101       101       101       101       101       101       101       101       101       101       101       101       101       101       101       101       101       10                                                                                                    |   | Серверы                     | 1                 |         |        | 250000  |          |            | По умолиана   | 110     |         |          |          |            | 7           | 5    |
| Формирование залисей         2         250000           Налигация         СЗО сязъ         250000           Уинтерсклычые входы         Очистить т           Вьооды          Остановить опрос САИ-шины         Очистить т           • RS-485 интерфейс          Остановить опрос САИ-шины         Очистить т           • КЗ-485 интерфейс         Тип ID сообщения         ID сооб         1 6айт         2 6           • Уровнеше порачетры         Дискретные порачетры         2 - Расширенный ID (26 б         16ЕГЕОО FF         46           1 - Wire интерфейс         2 - Расширенный ID (26 б         18FEC00 FF         897           1 - Wire интерфейс         2 - Расширенный ID (29 б         18FEC00 FF         897           Дакжение и остановки         Доженные и остановки         53         53                                                                                                    | рандование записей<br>и «даязь<br>ада/<br>485 интерфейс<br>1 интерфейс<br>1 интерфейс<br>1 интерфейс<br>1 интерфейс<br>1 интерфейс<br>1 интерфейс<br>1 интерфейс<br>1 интерфейс<br>1 интерфейс<br>1 интерфейс<br>1 интерфейс<br>2 интерфейс<br>1 интерфейс<br>2 интерфейс<br>2 интерфейс<br>1 - Стандартный ID (20 6 14627 I) 0 сооб 1 байт<br>1 - Стандартный ID (20 6 14672100 FF<br>1 - Стандартный ID (20 6 14672100 FF<br>1 - Стандартный ID (20 6 14672100 FF<br>1 - Стандартный ID (20 6 14672100 FF<br>1 - Стандартный ID (20 6 14672100 FF<br>1 - Расширенный ID (20 6 14672100 FF<br>1 - Стандартный ID (20 6 14672100 FF<br>1 - Стандартный II (20 6 14672100 FF<br>1 - Стандартный II (20 6 14672100 FF<br>1 - Стандартный II (20                                                                                                    | Формирование записей         2         20000         По унолчанно         M3         М3           Навигация         GSM сязь                                                                                                    | Формирование записей         2         20000         По унолчанно         Mil         Mil           Навигация         GSM сязь </td <td></td> <td>EGTS параметры</td> <td></td> <td></td> <td></td> <td>200000</td> <td></td> <td></td> <td>no provincini</td> <td>112</td> <td></td> <td></td> <td>1</td> <td></td> <td>1</td> <td></td>                                                                                                    |   | EGTS параметры              |                   |         |        | 200000  |          |            | no provincini | 112     |         |          | 1        |            | 1           |      |
| Ивангация         Остановить опрос САN-шины         Очистить т           Ко-483 интерфейс         Остановить опрос САN-шины         Очистить т           Ко-483 интерфейс         Тип ID сообщения         ID сооб         1 байт         2 6           Уровневые параметры         1 - Станаратный ID (216 бит)         SAF         FF         AE           Диничые параметры         2 - Расширенный ID (25 б         16FEF100         FF         80           1-Wire интерфейс         2 - Расширенный ID (25 б         18FEF200         FF         89           1-Wire интерфейс         2 - Расширенный ID (25 б         18FEF200         FF         89           1-Wire интерфейс         2 - Расширенный ID (25 б         18FEF200         FF         89           1-Wire интерфейс         2 - Расширенный ID (25 б         18FEF200         FF         89           1-Wire интерфейс         2 - Расширенный ID (25 б         18FEF200         FF         89           2 - Расширенный ID (25 б         18FEF200         FF         53           Дакосние и остановки         Дакосние и остановки         FF         53                                                                                                    | игация<br>4 связь<br>ворслыные входы<br>оды<br>4 связь<br>ворслыные входы<br>оды<br>4 связь<br>ворслыные входы<br>оды<br>4 связь<br>ворслыные входы<br>оды<br>4 связь<br>ворслычие поровс САК-шияны<br>1 остандартный D0 сооб 1 байт 2 байт 3 байт 4 байт 5 байт 7 байт 8 байт 4 мер С Ко<br>Дискретые порометры<br>Дискретые порометры<br>Дискретые порометры<br>Произвольные параметры<br>Произвольные параметры<br>Произвольные параметры<br>Произвольные параметры<br>Произвольные параметры<br>Произвольные параметры<br>Произвольные параметры<br>Произвольные параметры<br>Произвольные параметры<br>Произвольные параметры<br>С - Расширенный D (29 б 14FEFC00 FF<br>89 FF<br>FF<br>FF<br>FF<br>FF<br>FF<br>FF<br>FF<br>FF<br>FF                                                                                                    | Наштация       Остановить опрос САИ-шины       Очистить таблицу         Выходы          RS-485 интерфейс       Остановить опрос САИ-шины       Очистить таблицу         CAN интерфейс       Отиперфейс         Длинные паранетры       D сооб 1 байт       2 байт       3 байт       6 байт       7 байт       8 байт       Номер С         Длинные паранетры       1 - Стандартный D (29 б 145EF100       FF       FF                                                                                                    | Наштация         Остановить опрос САИ-шины         Очистить таблищу           вхооды            вхооды            • CAN интерфейс         Отиние пораметры           Длинные пораметры         D coof         1 байт         2 байт         3 байт         7 байт         8 байт         Номер С           Длинные пораметры         1 - Станаратный D(11 бит)         SAF         FF         AE         FF         FF<                                                                                                    |   | Формирование записей        | 2                 |         |        | 250000  |          |            | по умолчана   | 110     |         |          | Y        |            | ¥           | 5    |
| GSM связь<br>Универсальные входы<br>Выходы         Остановить опрос CAN-шинны         Очистить т            CAN интерфейс         Остановить опрос CAN-шинны         Очистить т            CAN интерфейс         Тип ID сообщения         ID сооб         1 байт         2 б<br>А пинные параметры           Дикиные параметры         1 - Стандартный ID (11 бит)         SAF         FF         A E           Дикиретные параметры         2 - Расширенный ID (29 б         18FEFC00         FF         89           1-Wire интерфейс         2 - Расширенный ID (29 б         14FEFC00         FF         89           1-Wire интерфейс         2 - Расширенный ID (29 б         18FEEC00         FF         89           2 - Расширенный ID (29 б         18FEEC00         FF         53           Диконеи и остановки         Упинны         10 59 б         18FEEA00         FF         53                                                                                                    | 4 (дязь         версальные входы         ода         485 интерфейс         1 интерфейс         700инсвыть опрос СА№ шины         0 сотановить опрос СА№ шины         0 сотановить порос СА№ шины         0 сотановить опрос СА№ шины         0 сотановить порос СА№ шины         0 сотановить порос СА№ шины         0 сотановить порос СА№ шины         0 сотановить порос СА№ шины         0 сотановить порос СА№ шины         0 сотановить порос СА№ шины         0 сотановить порос СА№ шины         0 сотановить порос СА№ шины         0 сотанови         0 сотанови         0 сотанови                                                                                                    | GSM связь       Универсальные входы         Универсальные входы       Выходы          RS-435 інгтерфейс         VD00невые параметры       Остановить опрос CAN-шины         Дининые параметры       1 - Стандартный ID (116 int)       5AF       FF       FF <t< td=""><td>GSM связь       Универсальные входы         Универсальные входы       Выходы          Normal Polician          CAN интерфейс         Дининые паранетры       1 - Стандартный D (16 int) SAF       FF       FF</td><td></td><td>Навигация</td><td></td><td></td><td></td><td></td><td></td><td></td><td></td><td></td><td></td><td></td><td></td><td></td><td></td><td></td></t<>                                                                                                    | GSM связь       Универсальные входы         Универсальные входы       Выходы          Normal Polician          CAN интерфейс         Дининые паранетры       1 - Стандартный D (16 int) SAF       FF       FF                                                                                                    |   | Навигация                   |                   |         |        |         |          |            |               |         |         |          |          |            |             |      |
| Универсланые входы<br>Выходы         Остановить опрос САИ-шины         Очистить т           • RS-485 интерфейс         •         Остановить опрос САИ-шины         Очистить т           • CAN интерфейс         •         Тип 1D сообщения         1D сооб         1 байт         2 байт           • Уровнешье параметры<br>Длинные параметры         1 - Стандартный ID (11 бит)         SAF         FF         AE           • Доксретные параметры         2 - Расширенный ID (26 б         16FEF100         FF         4B           • Поросвольные параметры         2 - Расширенный ID (26 б         18FEFC00         FF         89           • - Virue интерфейс         2 - Расширенный ID (29 б         18FEEC00         FF         897           • - Обактия         Дакжение и остановки         10 556         18FEEA00         FF         53                                                                                                    | авраные входы<br>оды<br>48 intrepфейс<br>1 интерфейс<br>1 интерфейс<br>1 интерфейс<br>2 интерфейс<br>Длисина параметры<br>Длисина параметры<br>Длисина параметры<br>Длисина параметры<br>Длисина параметры<br>2 - Расширенный ID (29 6 14FEFC00 FF 89 FF FF FF FF FF FF FF FF FF FF FF FF FF                                                                                                    | Универсальные входы<br>Выхода         Остановить опрос СА№шина         Очистить таблицу           КЗ-455 интерфейс         Остановить опрос СА№шина         Очистить таблицу           САМ интерфейс         Тип 1D сообщения         D сооб         1 6 айт         2 байт         3 байт         7 байт         8 байт         Homep C           Дликие паранетры         1 - Стандартный ID (11 бит)         SAF         FF         AE         FF         FF                                                                                                    | Универсальные входы<br>Выходы         Остановить опрос СА№шина         Очистить таблицу           КЗ-455 интерфейс         Остановить опрос СА№шина         Очистить таблицу           САЙ интерфейс         Тип 1D сообщения         D сооб         1 байт         2 байт         5 байт         6 байт         7 байт         8 байт         Номер С           Длисметные параметры         1 - Стандартный ID (11 бит)         SAF         FF         AE         FF         FF                                                                                                    |   | GSM CBR3b                   |                   |         |        |         |          |            |               |         |         |          |          |            |             |      |
| Вьооды         Остановить опрос САІ-шины         Очистить т           < CAN интерфейс                                                                                                    | оды 485 інстерфейс<br>1 млетффейс<br>Уровневые параметры<br>Длинные параметры<br>Длинные параметры<br>Длинные параметры<br>Длинные параметры<br>Произвольные параметры<br>Произвольные параметры<br>Произвол                                                                                                    | Выходы       > RS-483 интерфейс       Очистить таблицу         САИ интерфейс       Остановить опрос САИ-шины       Очистить таблицу         Длинные паранетры       До собщ. 1 байт       2 байт       3 байт       4 байт       7 байт       8 байт       Номер С         Длинные паранетры       1 - Стандартный ID (13 бит)       SAF       FF       AE       FF       FF                                                                                                    | Выходы       > RS-483 интерфейс         CAN интерфейс       Остановить опрос CAN-шины       Очистить таблицу         Ллинные параметры       Дособщения       D сооб       1 байт       2 байт       3 байт       4 байт       7 байт       8 байт       Номер С         Длинные параметры       1 - Станарятный D(11 бит)       SAF       FF       AE       FF       FF <td></td> <td>Универсальные входы</td> <td></td> <td></td> <td></td> <td></td> <td></td> <td></td> <td></td> <td></td> <td></td> <td></td> <td></td> <td></td> <td></td> <td></td>                                                                                                    |   | Универсальные входы         |                   |         |        |         |          |            |               |         |         |          |          |            |             |      |
| к RS-485 интерфейс         Остановить опрос САN-шины         Очистить т           - САN интерфейс         Тип ID сообщения         ID сооб         1 байт         2 б           Длинные параметры         1 - Стандартный ID (11 бит)         SAF         FF         AE           Дискретные параметры         2 - Расширенный ID (29 б         18FEF.00         FF         89           Цискретные параметры         2 - Расширенный ID (29 б         18FEF.00         FF         89           1-Wire интерфейс         2 - Расширенный ID (29 б         18FEF.00         FF         89           1-Wire интерфейс         2 - Расширенный ID (29 б         18FEF.00         FF         89           2- Колиренный ID (29 б         18FEF.00         FF         89           Дакжение и остановки         2 - Расширенный ID (29 б         18FEE.00         FF         53                                                                                                    | 485 интерфейс       Остановить опрос САК-шины       Очистить таблицу         1 интерфейс       Тип ID сообщения       ID сооб       1 байт       2 байт       3 байт       4 байт       5 байт       7 байт       8 байт       Нонер С       Ко         Длиные паранетры       1 - Станадатны ID (11 бит)       SAF       FF       AE       FF       FF </td <td>RS-R4SI интерфейс         Октановить опрос САН-шинны         Очистить таблицу           Vponeoue пораметры         Пли писье пораметры         1         Сай и птерфейс         1         Сай и птерфейс         1         1         1         1         1         1         1         1         1         1         1         1         1         1         1         1         1         1         1         1         1         1         1         1         1         1         1         1         1         1         1         1         1         1         1         1         1         1         1         1         1         1         1         1         1</td> <td>RS-RSS интерфейс         Оказованства         Оказованства         Очистить таблицу           VDouecoue пораметры         Длинные параметры         1         Call интерфейс         1         Call интерфейс         1         <td< td=""><td></td><td>Выходы</td><td></td><td></td><td></td><td></td><td>C</td><td></td><td></td><td></td><td></td><td></td><td></td><td></td><td></td><td></td></td<></td>                       | RS-R4SI интерфейс         Октановить опрос САН-шинны         Очистить таблицу           Vponeoue пораметры         Пли писье пораметры         1         Сай и птерфейс         1         Сай и птерфейс         1         1         1         1         1         1         1         1         1         1         1         1         1         1         1         1         1         1         1         1         1         1         1         1         1         1         1         1         1         1         1         1         1         1         1         1         1         1         1         1         1         1         1         1         1                                                                                                    | RS-RSS интерфейс         Оказованства         Оказованства         Очистить таблицу           VDouecoue пораметры         Длинные параметры         1         Call интерфейс         1         Call интерфейс         1 <td< td=""><td></td><td>Выходы</td><td></td><td></td><td></td><td></td><td>C</td><td></td><td></td><td></td><td></td><td></td><td></td><td></td><td></td><td></td></td<> |   | Выходы                      |                   |         |        |         | C        |            |               |         |         |          |          |            |             |      |
|                                                                                                    | интерфейс         Tinn ID сообщения         ID сооб         1 6 йт         2 6 йт         3 6 йт         4 байт         5 байт         6 байт         7 байт         8 байт         Howep C         Ко           Уроненые паранетры         1 - Стандартный ID (21 бит)         5 АF         FF         AE         FF         FF                                                                                                    | САН интерфейс         Тип ID сообщения         ID сооб         1 байт         2 байт         4 байт         5 байт         6 байт         7 байт         8 байт         Номер С           Длинны паранетры         1 - Стандартный ID (11 бит)         SAF         FF         AE         FF         FF                                                                                                    | САН интерфейс         Пля ID сообщения         ID сооб         1 байт         2 байт         4 байт         5 байт         6 байт         7 байт         8 байт         Номер С           Длинна паранетры         1 - Стандартный ID (11 бит)         SAF         FF         AE         FF         FF                                                                                                    | 1 | RS-485 интерфейс            | Остановить с      | inpoc C | АМ-ши  | ны      | Очис     | тить табли | щу            |         |         |          |          |            |             |      |
| Уровневые паранетры         Тип ID сообщения         ID сообщения         I | Уровневые параметры         Тип ID сооб         10 atr         2 bair         3 bair         4 bair         5 bair         7 bair         8 bair         Homep C         Ko           Длинные параметры         1 - Стандартный ID (19 G         ISF         FF         AE         FF         FF         <                                                                                                    | Уровневые параметры         Тип 10 сообщения         10 сообщения         10 сообщения         20 сообщения         30 сообщения         30 сообщения         40 сообщения         30 сообщения         3                                                                                                    | Уровневые параметры         Тип 10 сообщения         10 сообщения         10 сообщения         20 сообщения         30 сообщения         3                                                       | 1 | CAN интерфейс               |                   |         |        |         |          |            |               |         |         |          |          |            |             |      |
| Длинные паранетры         1 - Стандартный ID (16 кг)         SAF         FF         AE           Дискретные параметры         2 - Расширенный ID (29 б         18FEF.00         FF         80           Проковольные параметры         2 - Расширенный ID (29 б         18FEF.00         FF         80           1. чИге интерфейс         2 - Расширенный ID (29 б         18FEF.00         FF         89           1. чИге интерфейс         2 - Расширенный ID (29 б         18FEF.00         FF         89           Дактивная обработка данных         2 - Расширенный ID (29 б         18FEE.00         FF         89           Дакожение и остановки         4         53         53         53         53                                                                                                    | Длиника паранетры       1 - Стандартний D (13 бит) SAF       FF       FF                                                                                                    | Длинине паранетры       1 - Стяцарятный ID (16 ftr) SAF       FF       AE       FF       FF                                                                                                    | Длинине паранетры       1 - Стандартный ID (16 ftr) SAF       FF       AE       FF       FF                                                                                                    |   | Уровневые параметры         | Тип ID сообщения  | 1       | п      | 0 coob  | 1 0aur   | 2 0airt    | 3 байт        | 4 0airt | 5 0airt | 6 0aйт   | 7 6aйт   | 8 0aйт     | Номер С.    | Ко   |
| Дискретные порометры         2 - Росширенный 10 (26 с 10FEF100 FF         40.           Произовлиные пораметры         2 - Росширенный 10 (26 с 18FEFC00 FF         19.           1-Wire интерфейс         2 - Росширенный 10 (29 с 14FEFC00 FF         19.           Дискративная обработка данных         2 - Росширенный 10 (29 с 18FEEA00 FF         197           Доксение и остановки         Канактер самовки         10.29 с 18FEEA00 FF         53                                                                                                    | Дискретные пораметры         2 - Расширенный ID (29 6 18FFE 100 FF         FF         FF <td>Дискретные порометры         2 - Росширенный ID (29 6 18FEF.00 FF         60         62         FF         FF</td> <td>Дискретные порзметры         2 - Росширенный ID (29 6 18FEFLO0 FF         60         62         FF         FF</td> <td></td> <td>Длинные параметры</td> <td>1 - Стандартный І</td> <td>D (11 (</td> <td>5ит) 5</td> <td>AF</td> <td>FF</td> <td>AE</td> <td>FF</td> <td>FF</td> <td>FF</td> <td>FF</td> <td>FF</td> <td>FF</td> <td></td> <td>1 69</td>                                                                                                    | Дискретные порометры         2 - Росширенный ID (29 6 18FEF.00 FF         60         62         FF         FF                                                                                                    | Дискретные порзметры         2 - Росширенный ID (29 6 18FEFLO0 FF         60         62         FF         FF                                                                                                    |   | Длинные параметры           | 1 - Стандартный І | D (11 ( | 5ит) 5 | AF      | FF       | AE         | FF            | FF      | FF      | FF       | FF       | FF         |             | 1 69 |
| Произвольные параметры         2 - Расширенный ID (29 б         18FEFC00         FF         [89]           1-Wire интерфейс         2 - Расширенный ID (29 б         14FEFC00         FF         897           1-Wire интерфейс         2 - Расширенный ID (29 б         14FEFC00         FF         897           Адаптивная обработка данных         2 - Расширенный ID (29 б         18FEEA00         FF         53           События         Движение и остановки         Конство сановки         53                                                                                                    | Произвольные параметры         2 - Расширенный ID (29 6 18FEFC00         FF         89         #F         FF         FF <td>Произвольные параметры         2 - Расширенный ID (29 б 18FEFC00         FF         FF</td> <td>Произвольные параметры         2 - Расширенный ID (29 б 18FEFC00         FF         FF</td> <td></td> <td>Дискретные параметры</td> <td>2 - Расширенный</td> <td>ID (29</td> <td>6 1</td> <td>8FEF100</td> <td>FF</td> <td>80</td> <td>D2</td> <td>FF</td> <td>FF</td> <td>FF</td> <td>FF</td> <td>FF</td> <td></td> <td>1 69</td>                                                                                                    | Произвольные параметры         2 - Расширенный ID (29 б 18FEFC00         FF         FF                                                                                                    | Произвольные параметры         2 - Расширенный ID (29 б 18FEFC00         FF         FF                                                                                                    |   | Дискретные параметры        | 2 - Расширенный   | ID (29  | 6 1    | 8FEF100 | FF       | 80         | D2            | FF      | FF      | FF       | FF       | FF         |             | 1 69 |
| 1Wire интерфейс         2 - Расширенный ID (29 б 14FEFC00 FF         89           Адаптивная обработка данных         2 - Расширенный ID (29 б 18FEEA00 FF         53           События         движение и остановки         53                                                                                                    | Иле интерфейс         2 - Расширенный ID (29 6         14FEFC00         FF         FF                                                                                                    | 1-Wire интерфейс         2 - Расширенный ID (29 б         14FEFC00         FF         FF         S3         0.8         0.1         0.3         FF         FF         FF         S3         0.8         0.1         0.3         S5         S5         S5         S5         S5         S5         S5                                                                                                    | 1-Wire интерфейс       2 - Расширенный ID (29 б       14FEFC00       FF       FF       1         Адаптивная обработка данных       2 - Расширенный ID (29 б       18FEEA00       FF       53       08       01       03       FF       FF       FF       FF       FF       FF       FF       FF       FF       FF       FF       FF       FF       FF       FF       FF       FF       FF       FF       FF       FF       FF       FF       FF       FF       FF       FF       FF       FF       FF       FF       1         Движение и остановки       Kavecrase вождения       US8 CDC интерфейс       ISE       ISE       ISE       ISE       ISE       ISE       ISE       ISE       ISE       ISE       ISE       ISE       ISE       ISE       ISE       ISE       ISE                                                                                                    |   | Произвольные параметры      | 2 - Расширенный   | ID (29  | 6 1    | 8FEFC00 | FF       | 89         | RF .          | FF      | FF      | FF       | FF       | FF         |             | 1 69 |
| Адаптивная обработка данных 2 - Расширенный ID (29 б   18FEEA00   FF   53<br>События<br>Движение и остановки                                                                                                    | Intrueнana oбработка данных         2 - Расширенный ID (29 6         ISFEEA00         FF         S3         08         01         03         FF         FF         FF         I         0           iumma         окение и остановки         состановки         состан                                                                                                    | Адаптивная обработка данных         2 - Расширенный ID (29 б         18FEEA00         FF         53         08         01         03         FF         FF         FF         1           Собития         Движение и остановки                                                                                                    | Адалтивная обработка данных         2 - Расширенный ID (29 б         18FEEA00         FF         53         08         01         03         FF         FF         FF         1           События         Движение и остановки                                                                                                    |   | 1-Wire интерфейс            | 2 - Расширенный   | ID (29  | 6 1    | 4FEFC00 | FF       | 89         | FF            | FF      | FF      | FF       | FF       | FF         |             | 1 69 |
| События<br>Двожение и остановки                                                                                                    | ытия<br>окение и остановки<br>ество вождения<br>СОС интерфейс                                                                                                    | События<br>Движение и остановки<br>Качество вождения<br>US8 CDC интерфейс<br>Поси                                                                                                    | События<br>Движение и остановки<br>Качество вождения<br>US8 CDC интерфейс<br>Логи<br>Чат с устройствон                                                                                                    |   | Адаптивная обработка данных | 2 - Расширенный   | ID (29  | 6 1    | 8FEEA00 | FF       | 53         | 08            | 01      | 03      | FF       | FF       | FF         |             | 1 69 |
| Давижение и остановки                                                                                                    | окение и остановки<br>ество вождения<br>(ОС интеррейс                                                                                                    | Движение и остановки<br>Качество вождения<br>USB CDC интерфейс<br>Лоси                                                                                                    | Движение и остановки<br>Качество вождения<br>USB CDC интерфейс<br>Логи<br>Чат с устройствон                                                                                                    |   | События                     |                   |         |        |         |          |            |               |         |         |          |          |            |             |      |
| Valia maa aawaa aa aa aa aa aa aa aa aa aa aa a                                                                                                    | ество вождения<br>I CDC интерфейс                                                                                                    | Качество вождения<br>US8 CDC интерфейс<br>Лоси                                                                                                    | Качество вождения<br>US8 CDC интерфейс<br>Логи<br>Чат с устройствон                                                                                                    |   | Движение и остановки        |                   |         |        |         |          |            |               |         |         |          |          |            |             |      |
| Reverse Boxdenin                                                                                                    | 1 CDC интерфейс                                                                                                    | US8 CCC intrepheñc                                                                                                    | US8 CCC интерфейс<br>Логи<br>Чат с устройствон                                                                                                    |   | Качество вождения           |                   |         |        |         |          |            |               |         |         |          |          |            |             |      |
| USB CDC интерфейс                                                                                                    |                                                                                                    | Логи                                                                                                    | Логи<br>Чат с устройствон                                                                                                    |   | USB CDC интерфейс           |                   |         |        |         |          |            |               |         |         |          |          |            |             |      |
| Логи                                                                                                    | и                                                                                                    |                                                                                                    | чат с устройством                                                                                                    |   | Логи                        |                   |         |        |         |          |            |               |         |         |          |          |            |             |      |
| Чат с устройством                                                                                                    | с устройством                                                                                                    | Чат с устройством                                                                                                    |                                                                                                    |   | Чат с устройством           |                   |         |        |         |          |            |               |         |         |          |          |            |             |      |

Рис.10. Данные об уровне топлива.

Для расшифровки данных об уровне топлива необходимо задать следующие настройки парсинга в контроллере АвтоГРАФ:

• задать «Стартовый бит», указывающий с какого бита в поле данных считывать показания уровня. Согласно описанию протокола – с **9го бита**;

• задать длину параметра в поле «Количество бит». Согласно описанию протокола – 1 байт или 8 бит;

• отключить настройку «Прямой порядок байт». Для параметров, занимающих 1 байт (8 бит), необходимо выбирать обратный порядок байт;

• задать «Коэффициент», на который необходимо умножить параметр, чтобы получились показания в % (в данном случае 0.4 согласно протоколу);

• задать «Сдвиг» (или смещение) – значение, которое необходимо прибавить к параметру, чтобы получить реальное показание. Согласно описанию протокола смещение – 0.

| 2499989                              | • [    |                         |                         |                     |               |           |          |
|--------------------------------------|--------|-------------------------|-------------------------|---------------------|---------------|-----------|----------|
| Контроль                             | 0      | истить 31939            |                         |                     |               |           |          |
| Защита устройства                    |        | -                       |                         | -                   |               |           |          |
| Серверы                              | Nº n/n | Параметр                | Идентификация параметра | а Парсинг параметра | Шины CAN      | Контроль  | Очистить |
| EGTS параметры                       | 1      | 26 - Педаль акселерато  | 1,SAF                   | 9,8,0,0.4,0         | CAN 1 + CAN 2 | 69.599998 | 0        |
| Формирование записей                 | 2      | 25 - Скорость, км/ч     | 2,18FEF100              | 9.16.0.0.00390625.0 | CAN 1 + CAN 2 | 210.5     | 0        |
| Навигация                            | 3      | 27 - Уровень топлива ба | 2,FEFC00,FFFFFF         | 9,8,0,0.4,0         | CAN 1 + CAN 2 | 54.799999 | 0        |
| GSM CBR35                            | 4      | Настройка парсера пр    | аметра Уровень топлива  | бак 1, %            | X             | 0.0       | 0        |
| Универсальные входы                  | 5      | Стартовый бит (1-64)    |                         | 9                   |               | 0.0       | 0        |
| Выходы                               | 6      | Колицество бит (1-32)   |                         | 8                   |               | 0.0       | 0        |
| <ul> <li>RS-485 интерфейс</li> </ul> | 7      | Поямой порядок байт     | (big-endian)            |                     |               | 0.0       | 8        |
| <ul> <li>САN интерфейс</li> </ul>    | 8      | Koststannaut            | (big-enalari)           | 0.4                 |               | 0.0       | 0        |
| Уровневые параметры                  | 9      | Сорус                   |                         | 0.4                 |               | 0.0       | 0        |
| Длинные параметры                    | 10     | Сдви                    |                         | U                   |               | 0.0       | 0        |
| Дискретные параметры                 | 11     |                         |                         |                     |               | 0.0       | 0        |
| Произвольные параметры               | 12     |                         |                         |                     |               | 0.0       | 0        |
| 1-Wire интерфейс                     | 13     |                         |                         |                     |               | 0.0       | 0        |
| Адаптивная обработка данных          | 14     |                         |                         |                     |               | 0.0       | 0        |
| События                              | 15     |                         |                         |                     |               | 0.0       | 0        |
| Движение и остановки                 | 16     |                         |                         |                     |               | 0.0       | 8        |
| Качество вождения                    | 17     |                         |                         |                     |               | 0.0       | 0        |
| USB CDC интерфейс                    | 18     |                         |                         |                     |               | 0.0       | 0        |
| Логи                                 | 19     |                         |                         |                     |               | 0.0       | 0        |
| Чат с устройством                    | 20     |                         |                         |                     |               | 0.0       | 0        |
|                                      | 21     |                         |                         |                     |               | 0.0       | 8        |
|                                      | 22     |                         |                         |                     |               | 0.0       | 0        |
|                                      | 23     |                         |                         |                     |               | 0.0       | 8        |
|                                      | -24    |                         |                         |                     | Эк Отмена     | 0.0       | 0        |

Рис.11. Настройки парсинга для параметра уровня топлива.

### Пример 2: Порядок байт обратный, параметр занимает несколько байт

В качестве примера рассмотрим получение температуры масла в протоколе J1939.

#### Описание записи CAN

| Номер стартового бита (байта) | 17 (3-й байт) |
|-------------------------------|---------------|
| Длина поля данных             | 16 бит        |
| Порядок байт                  | обратный      |
| Разрешение                    | 0.03125 °C    |
| Смещение                      | -273 ℃        |
| Диапазон показаний            | -2731735 ℃    |

При сканировании шины CAN в программе АвтоГРАФ GSMConf 5 отобразится следующий результат: 0x2408 (обратный порядок байт, значение в НЕХ в формате протокола) => 15.25 (в десятичном виде в единицах, используемых в контроллере АвтоГРАФ).

| AutoGRAPH GSMConf 5.0.1.0.92                          |                          |          |           |           |            |        |        |          |            |           | _          |          |
|-------------------------------------------------------|--------------------------|----------|-----------|-----------|------------|--------|--------|----------|------------|-----------|------------|----------|
| Файд Вид Устройство Сервис                            |                          |          |           |           |            |        |        |          |            |           |            |          |
|                                                       | -                        |          |           |           |            |        |        |          |            |           |            |          |
| 🐺 Записать 🏋 Считать 🏹 🖥 🧐 🔷 🚛 💆 🕐                    | <mark>ць</mark> 🗄        |          |           |           |            |        |        |          |            |           |            |          |
| 2499989                                               | •                        |          |           |           | _          |        |        |          |            |           |            |          |
| Контроль                                              | Период записи САN парам  | етров, с | PU        |           |            |        |        |          |            |           |            |          |
| Защита устройства                                     | Номер CAN шины Н L       | Скорост  | гь, бит/с |           | Режим рабо | ты     |        | Активный | - отправля | ACK - OTT | равлять по | . J19    |
| Серверы                                               | 1                        | 250000   |           |           |            |        |        |          | 1          |           | 7          | 2        |
| EGTS параметры                                        | -                        | 230000   |           |           | по унолчан | ню     |        |          | *          |           | ×.         |          |
| Формирование записей                                  | 2                        | 250000   |           |           | По умолчан | ию     |        |          | V.         |           | ×          | 5        |
| Навигация                                             |                          |          |           |           |            |        |        |          |            |           |            |          |
| GSM CBR36                                             |                          |          |           |           |            |        |        |          |            |           |            |          |
| Универсальные входы                                   |                          |          |           |           |            |        |        |          |            |           |            |          |
| Выходы                                                |                          |          |           |           |            |        |        |          |            |           |            | _        |
| <ul> <li>RS-485 интерфейс</li> </ul>                  | Остановить onpoc CAN     | -шины    | Очис      | тить табл | ицу        |        |        |          |            |           |            |          |
| <ul> <li>САN интерфейс</li> </ul>                     |                          |          |           |           | 1.0.0      |        |        |          |            |           |            |          |
| Уровневые параметры                                   | Тип ID сообщения         | ID coob  | 1 0aйт    | 2 байт    | 3 байт     | 4 байт | 5 байт | 6 байт   | 7 байт     | 8 байт    | Номер С    | . ко     |
| Длинные параметры                                     | 1 - Стандартный ID (11   | SAF      | FF        | AE        | FF         | FF     | FF     | FF       | FF         | FF        |            | 1 75     |
| Дискретные параметры                                  | 2 - Расширенный ID (29 б | 18FEF100 | FF        | 80        | D2         | FF     | FF     | FF       | FF         | FF        |            | 1 75     |
| Произвольные параметры                                | 2 - Расширенный ID (29 б | 18FEFC00 | FF        | 89        | FF         | FF     | FF     | FF       | FF         | FF        |            | 1 75     |
| 1-Wire интерфейс                                      | 2 - Расширенный ID (29 б | 14FEFC00 | FF        | 89        | FF         | FF     | FF     | FF       | FF         | FF        |            | 1 75     |
| Адаптивная обработка данных                           | 2 - Расширенный ID (29 б | 18FEEA00 | FF        | 53        | 08         | 01     | 03     | FF       | FF         | FF        |            | 1 75     |
| События                                               | 2 - Расширенный ID (29 б | 18FEEE00 | FF        | FF        | 08         | 24     | FF     | FF       | FF         | FF        |            | 1 75     |
| Движение и остановки                                  |                          |          |           |           |            |        |        |          |            |           |            |          |
| Качество вождения                                     |                          |          |           |           |            |        |        |          |            |           |            |          |
| USB CDC интерфейс                                     |                          |          |           |           |            |        |        |          |            |           |            |          |
| Логи                                                  |                          |          |           |           |            |        |        |          |            |           |            |          |
| Чат с устройством                                     |                          |          |           |           |            |        |        |          |            |           |            |          |
|                                                       |                          |          |           |           |            |        |        |          |            |           |            |          |
|                                                       |                          |          |           |           |            |        |        |          |            |           |            |          |
|                                                       |                          |          |           |           |            |        |        |          |            |           |            |          |
|                                                       |                          |          |           |           |            |        |        |          |            |           |            | _        |
|                                                       |                          |          |           |           |            |        |        |          |            |           |            |          |
| (F2) Защита (F3) EGTS (F4) Навигация (F5) GSM (F6) Вх | оды 🎽                    |          |           |           |            |        |        |          |            |           |            |          |
|                                                       | 1 1961                   |          |           |           |            |        |        |          |            |           |            |          |
| 2499989 ATGX-13.17-a1 🍢 👘 0,0B 🛪 🗇 🚎 🛱                | 2 3                      |          |           |           |            |        |        |          |            | C         | Эшибка     | <b>O</b> |
|                                                       |                          |          |           |           |            |        |        |          |            |           |            |          |

Рис.12. Данные о температуре масла.

Для расшифровки данных о температуре масла необходимо задать следующие настройки парсинга в контроллере АвтоГРАФ:

• задать «Стартовый бит», указывающий с какого бита в поле данных считывать показания о температуре. Согласно описанию протокола – с **17го бита**;

• задать длину параметра в поле «Количество бит». Согласно описанию протокола – 16 бит;

• задать «Коэффициент», на который необходимо умножить параметр, чтобы получились единицы измерения, используемые в контроллере АвтоГРАФ (градусы.) В данном случае 0.03125, т.к. в устройстве температура масла хранится в °С, а в сообщении приходит в единицах 0.03125 °С);

• задать «Сдвиг» – значение, которое необходимо прибавить к параметру, чтобы получить реальное показание (в данном случае –273 °С согласно протоколу).

| 0080                        |               |                 |                           |                      |               |          |         |
|-----------------------------|---------------|-----------------|---------------------------|----------------------|---------------|----------|---------|
| Volutions.                  | Очистить      | J1939           |                           |                      |               |          |         |
| Защита устройстра           |               |                 |                           |                      |               |          |         |
|                             | N9 п/п Паране | тр              | Идентификация параметра   | Парсинг параметра    | Шины CAN      | Контроль | Очистия |
| ЕСТ Сорверы                 | 1 36 - Te     | нпература насла | 2.FEEE00.FFFF00           | 17,16,0,0,03125,-273 | CAN 1 + CAN 2 | 15.25    | 0       |
| Формирование записей        | 2             | Unernoliva nar  | CORD REQUESTED TOUROPSTUD | Hacea OC             |               |          | 0       |
| Навигация                   | 3             | пастрояка пар   | cepa npamerpa remneparypa | i Matora, "t         |               |          | 0       |
| SM CB835                    | 4             | Стартовыи ок    | rr (1-64)                 | 17                   |               |          | 0       |
| Универсальные входы         | 5             | Количество б    | ит (1-32)                 | 16                   |               |          | 0       |
| Выходы                      | 6             | Прямой поря     | цок байт (big-endian)     |                      |               |          | 0       |
| RS-485 интерфейс            | 7             | Коэффициент     |                           | 0.03125              |               |          | 0       |
| CAN интерфейс               | 8             | Сдвиг           |                           | -273                 |               |          | 0       |
| Уровневые параметры         | 9             |                 |                           |                      |               |          | 0       |
| Длинные параметры           | 10            |                 |                           |                      |               |          | 0       |
| Дискретные параметры        | 11            |                 |                           |                      |               |          | 0       |
| Произвольные параметры      | 12            |                 |                           |                      |               |          | 0       |
| 1-Wire интерфейс            | 13            |                 |                           |                      |               |          | 0       |
| Адаптивная обработка данных | 14            |                 |                           |                      |               |          | 0       |
| События                     | 15            |                 |                           |                      |               |          | 0       |
| Движение и остановки        | 16            |                 |                           |                      |               |          | 0       |
| Качество вождения           | 17            |                 |                           |                      |               | 0        | 0       |
| USB CDC интерфейс           | 18            |                 |                           |                      | OK            | Отмена   | 0       |
| Логи                        | 19            | 1               | UTM                       | 10101010             |               | 0.0      | 0       |
| Чат с устройством           | 20            |                 | Откл                      | 1,0,0,0,0            |               | 0.0      | 0       |
|                             | 21            |                 | Откл                      | 1,0,0,0,0            |               | 0.0      | 0       |
|                             | 22            |                 | Откл                      | 1,0,0,0,0            |               | 0.0      | 0       |
|                             | 23            |                 | Откл                      | 1,0,0,0,0            |               | 0.0      | 0       |
|                             | 54            |                 | Otora                     | 10000                |               | 0.0      | 0       |

Рис.13. Настройки парсинга для показаний температуры масла.

### Пример 3: Порядок байт прямой, параметр занимает несколько байт

В качестве примера рассмотрим получение температуры масла с шины CAN.

#### Описание записи CAN

| Номер стартового бита (байта) | 17 (3-й байт) |
|-------------------------------|---------------|
| Длина поля данных             | 16 бит        |
| Порядок байт                  | прямой        |
| Разрешение                    | 0.03125 °C    |
| Смещение                      | -273 ℃        |
| Диапазон показаний            | -2731735 ℃    |

При сканировании шины CAN в программе АвтоГРАФ GSMConf 5 отобразится следующий результат: 0x2408 (прямой порядок байт, значение в НЕХ в формате протокола) => 15.25 (в десятичном виде в единицах, используемых в контроллере АвтоГРАФ).

| O AutoGRAPH GSMConf 5.0.1.0.92                         |                          |            |           |           |             |        |        |          |              |            |            |       |
|--------------------------------------------------------|--------------------------|------------|-----------|-----------|-------------|--------|--------|----------|--------------|------------|------------|-------|
| Файл Вид Устройство Сервис                             |                          |            |           |           |             |        |        |          |              |            |            |       |
|                                                        | -                        |            |           |           |             |        |        |          |              |            |            |       |
| 📅 Записать 🧊 Считать 🧊 🗄 🕛 🗣 🚛 🔅 🕛 🔷                   | <b>4</b> 🖹               |            |           |           |             |        |        |          |              |            |            |       |
| 2499989                                                | •                        |            |           |           |             |        |        |          |              |            |            |       |
| Контроль                                               | Период записи CAN парам  | етров, с 3 | 0         |           |             |        |        |          |              |            |            |       |
| Защита устройства                                      | Номер САХ шины Н L       | Скорост    | гь. бит/с |           | Режим рабо  | ты     |        | Активный | отправля     | ACK - orne | авлять по. | . 119 |
| Серверы                                                |                          | 250000     |           |           | De une euro |        |        |          | 1            |            | 1          | 0     |
| EGTS параметры                                         |                          | 250000     |           |           | по умолчан  | ию     |        |          | ¥.           |            | N.         | 5     |
| Формирование записей                                   | 2                        | 250000     |           |           | По умолчан  | ию     |        |          | $\checkmark$ |            | ×          | 5     |
| Навигация                                              |                          |            |           |           |             |        |        |          |              |            |            |       |
| GSM связь                                              |                          |            |           |           |             |        |        |          |              |            |            |       |
| Универсальные входы                                    |                          |            |           |           |             |        |        |          |              |            |            |       |
| Выходы                                                 |                          |            | -         |           |             |        |        |          |              |            |            | _     |
| <ul> <li>RS-485 интерфейс</li> </ul>                   | Остановить опрос CAN-    | шины       | Очис      | тить табл | ицу         |        |        |          |              |            |            |       |
| <ul> <li>САМ интерфейс</li> </ul>                      |                          |            |           |           |             |        |        |          |              |            |            | _     |
| Уровневые параметры                                    | Тип ID сообщения         | ID coo6    | 1 байт    | 2 байт    | 3 байт      | 4 байт | 5 6aйr | 6 байт   | 7 байт       | 8 байт     | Номер С.,  | Ко    |
| Длинные параметры                                      | 1 - Стандартный ID (11 🔻 | SAF        | FF        | AE        | FF          | FF     | FF     | FF       | FF           | FF         |            | 1 51  |
| Дискретные параметры                                   | 2 - Расширенный ID (29 б | 18FEF100   | FF        | 80        | D2          | FF     | FF     | FF       | FF           | FF         |            | 1 51  |
| Произвольные параметры                                 | 2 - Расширенный ID (29 б | 18FEFC00   | FF        | 89        | FF          | FF     | FF     | FF       | FF           | FF         |            | 1 51  |
| 1-Wire интерфейс                                       | 2 - Расширенный ID (29 б | 14FEFC00   | FF        | 89        | FF          | FF     | FF     | FF       | FF           | FF         |            | 1 51  |
| Адаптивная обработка данных                            | 2 - Расширенный ID (29 б | 18FEEA00   | FF        | 53        | 08          | 01     | 03     | FF       | FF           | FF         |            | 1 51  |
| События                                                | 2 - Расширенный ID (29 б | 18FEEE00   | FF        | FF        | 24          | 08     | FF     | FF       | FF           | FF         |            | 1 51  |
| Движение и остановки                                   |                          |            |           |           |             |        |        |          |              |            |            |       |
| Качество вождения                                      |                          |            |           |           |             |        |        |          |              |            |            |       |
| USB CDC интерфейс                                      |                          |            |           |           |             |        |        |          |              |            |            |       |
| Логи                                                   |                          |            |           |           |             |        |        |          |              |            |            |       |
| Чат с устройством                                      |                          |            |           |           |             |        |        |          |              |            |            |       |
|                                                        |                          |            |           |           |             |        |        |          |              |            |            |       |
|                                                        |                          |            |           |           |             |        |        |          |              |            |            |       |
|                                                        |                          |            |           |           |             |        |        |          |              |            |            |       |
|                                                        |                          |            |           |           |             |        |        |          |              |            |            |       |
|                                                        |                          |            |           |           |             |        |        |          |              |            |            |       |
| (F2) Защита (F3) EGTS (F4) Навигация (F5) GSM (F6) Вхо | ды 🔺                     |            |           |           |             |        |        |          |              |            |            |       |
| 2400080 ATCV-12 17-21                                  | ×                        |            |           |           |             |        |        |          |              | 0          | шибка      |       |
|                                                        | 5) == (3)                |            |           |           |             |        |        |          |              | 0          | шиока      | -     |

Рис.14. Данные о температуре масла.

Для расшифровки данных о температуре масла необходимо задать следующие настройки парсинга в контроллере АвтоГРАФ:

• задать «Стартовый бит», указывающий с какого бита в поле данных считывать показания о температуре.

В отличие от обратного порядка байт, при прямом порядке значение стартового бита вычисляется по формуле:

(8 – (номер последнего байта параметра)) \* 8 + 1;

Так как данные передаются в 3 и 4 байтах, последний байт 4, то по формуле стартовый бит: (8-4)\*8+1=33.

• задать длину параметра в поле «Количество бит». Согласно описанию протокола – 16 бит;

• задать «Коэффициент», на который необходимо умножить параметр, чтобы получились единицы измерения, используемые в контроллере АвтоГРАФ (градусы.) В данном случае **0.03125**, т. к. в

устройстве температура масла хранится в °C, а в сообщении приходит в единицах 0.03125 °C);

• задать «Сдвиг» – значение, которое необходимо прибавить к параметру, чтобы получить реальное показание (в данном случае –273 °С, т. к. согласно протоколу значение параметра в сообщении имеет значение на 273 °С больше).

| 99989                       | •         |                                           |                      |               |          |          |
|-----------------------------|-----------|-------------------------------------------|----------------------|---------------|----------|----------|
| Контроль                    | Очист     | ить J1939                                 |                      |               |          |          |
| Защита устройства           |           |                                           |                      |               |          |          |
| Серверы                     | Nº n/n Ta | араметр Идентификация параметра           | Парсинг параметра    | Шины CAN      | Контроль | Очистить |
| EGTS параметры              | 1 36      | - Тенпература насла, 2,FEEE00,FFFF00      | 33,16,1,0.03125,-273 | CAN 1 + CAN 2 | 15.25    | 0        |
| Формирование записей        | 2         | Изствойна вавсова вванотва Тонвоватива на | 00                   |               | N P      | 0        |
| Навигация                   | 3         | Cramer a fur (1.44)                       | 22                   |               | p        | 0        |
| GSM связь                   | 4         | Стартовый ойт (1-64)                      | 33                   |               | þ        | 0        |
| Универсальные входы         | 5         | Количество бит (1-32)                     | 16                   | 1             | þ        | 0        |
| Выходы                      | 6         | Прямой порядок байт (big-endian)          | 1                    | ×1            | þ        | 0        |
| RS-485 интерфейс            | 7         | Коэффициент                               | 0.03125              |               | þ        | 0        |
| САМ интерфейс               | 8         | Сдвиг                                     | -273                 |               | þ        | 0        |
| Уровневые параметры         | 9         |                                           |                      |               | þ        | 0        |
| Длинные параметры           | 10        |                                           |                      |               | þ        | 0        |
| Дискретные параметры        | 11        |                                           |                      |               | þ        | 0        |
| Произвольные параметры      | 12        |                                           |                      |               | þ        | 0        |
| 1-Wire интерфейс            | 13        |                                           |                      |               | þ        | 0        |
| Адаптивная обработка данных | 14        |                                           |                      |               | D        | 0        |
| События                     | 15        |                                           |                      | Ок Отмена     | <b>D</b> | 0        |
| Движение и остановки        | 16        |                                           |                      | On Official   | )        | 0        |
| Качество вождения           | 17        | Откл                                      | 1,0,0,0,0            |               | 0.0      | 0        |
| USB CDC интерфейс           | 18        | Откл                                      | 1,0,0,0,0            |               | 0.0      | 0        |
| Логи                        | 19        | Откл                                      | 1,0,0,0,0            |               | 0.0      | 0        |
| Чат с устройством           | 20        | Откл                                      | 1,0,0,0,0            |               | 0.0      | 0        |
|                             | 21        | Откл                                      | 1,0,0,0,0            |               | 0.0      | 0        |
|                             | 22        | Откл                                      | 1,0,0,0,0            |               | 0.0      | 0        |
|                             | 23        | Откл                                      | 1,0,0,0,0            |               | 0.0      | 0        |
|                             | 24        | OTKA                                      | 10000                |               | 0.0      | a        |

Рис.15. Настройки парсинга для показаний температуры масла.

# Маска шины CAN

На контроллерах АвтоГРАФ, оснащенных несколькими шинами САN, возможна настройка получения конкретного параметра с какой-либо одной шины или из нескольких сразу.

На рисунке ниже приведен пример настройки для получения:

- температуры масла только с шины CAN1;
- уровня топлива только с шины CAN2;
- скорости с обеих шин САN одновременно.

| 199989                      | • [                             |                         |                      |               |           |         |
|-----------------------------|---------------------------------|-------------------------|----------------------|---------------|-----------|---------|
| Контроль                    | Очистить 31939                  |                         |                      |               |           |         |
| Защита устройства           |                                 |                         |                      |               |           |         |
| Серверы                     | № п/п Параметр                  | Идентификация параметра | Парсинг параметра    | Шины САМ      | Контроль  | Очистип |
| EGTS параметры              | 1 36 - Температура масла, °С    | 2,FEEE00,FFFF00         | 33,16,0,0.03125,-273 | CAN 1         | 0.0       | 0       |
| Формирование записей        | 2 25 - Скорость, ки/ч           | 2,18FEF100              | 9,16,0,0.00390625,0  | CAN 1 + CAN 2 | 210.5     | 0       |
| Навигация                   | 3 27 - Уровень топлива бак 1, % | 2,FEFC00,FFFFFF         | 9,8,0,0.4,0          | CAN 2         | 54.799999 | 0       |
| GSM cerab                   | 4                               | Откл                    | 1,0,0,0,0            |               | 0.0       | 0       |
| Универсальные входы         | 5                               | OTKA                    | 1,0,0,0,0            |               | 0.0       | 0       |
| Выходы                      | 6                               | Откл                    | 1,0,0,0,0            |               | 0.0       | 0       |
| RS-485 интерфейс            | 7                               | Откл                    | 1,0,0,0,0            |               | 0.0       | 0       |
| CAN интерфейс               | 8                               | Откл                    | 1,0,0,0,0            |               | 0.0       | 0       |
| Уровневые параметры         | 9                               | Откл                    | 1,0,0,0,0            |               | 0.0       | 0       |
| Длинные параметры           | 10                              | Откл                    | 1,0,0,0,0            |               | 0.0       | 0       |
| Дискретные параметры        | 11                              | Откл                    | 1,0,0,0,0            |               | 0.0       | 0       |
| Произвольные параметры      | 12                              | Откл                    | 1,0,0,0,0            |               | 0.0       | 0       |
| 1-Wire интерфейс            | 13                              | Откл                    | 1,0,0,0,0            |               | 0.0       | 0       |
| Адаптивная обработка данных | 14                              | Откл                    | 1,0,0,0,0            |               | 0.0       | 0       |
| События                     | 15                              | Откл                    | 1,0,0,0,0            |               | 0.0       | 0       |
| Движение и остановки        | 16                              | Откл                    | 1,0,0,0,0            |               | 0.0       | 0       |
| Качество вождения           | 17                              | Откл                    | 1,0,0,0,0            |               | 0.0       | 0       |
| USB CDC интерфейс           | 18                              | Откл                    | 1,0,0,0,0            |               | 0.0       | 0       |
| Логи                        | 19                              | Откл                    | 1,0,0,0,0            |               | 0.0       | 0       |
| Чат с устройством           | 20                              | Откл                    | 1,0,0,0,0            |               | 0.0       | 0       |
|                             | 21                              | Откл                    | 1,0,0,0,0            |               | 0.0       | 0       |
|                             | 22                              | Откл                    | 1,0,0,0,0            |               | 0.0       | 0       |
|                             | 23                              | Откл                    | 1,0,0,0,0            |               | 0.0       | 0       |
|                             | 1.54                            | Orea                    | 10000                |               | 0.0       |         |

Рис.16. Настройка маски шины.

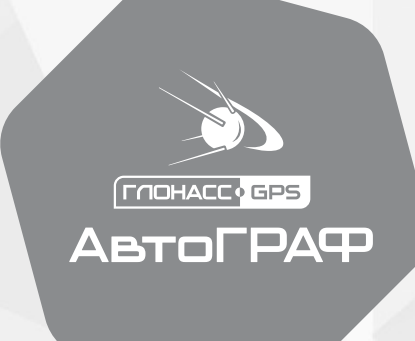

### ООО НПО «ТехноКом»

www.tk-nav.ru

info@tk-nav.ru